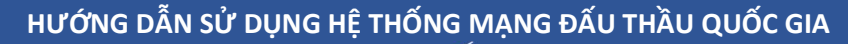

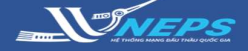

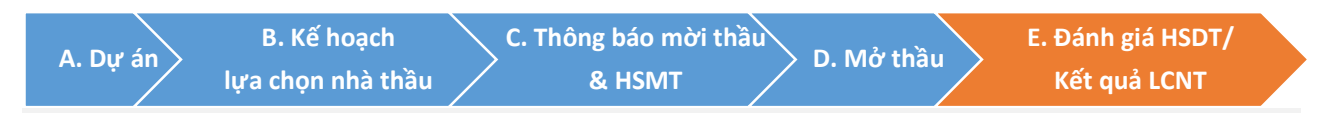

E. Đánh giá E-HSDT/KQLCNT: Sau khi hoàn thành đánh giá HSDT ofline, BMT nhập kết quả đánh giá lên hệ thống mạng đấu thầu quốc gia.

**Chọn nhà thầu trúng thầu** là bước cuối cùng của quá trình tổ chức lựa chọn nhà thầu. Hệ thống sẽ xếp hạng dựa trên kết quả đánh giá của BMT, sau khi hoàn thành chọn nhà thầu trúng thầu, hệ thống sẽ công khai thông tin tại trang chủ.

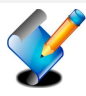

Nhập kết quả đánh giá Hồ sơ dự thầu

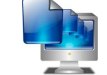

Thông báo kết quả lựa chọn nhà thầu

## NHẬP KẾT QUẢ ĐÁNH GIÁ HỒ SƠ DỰ THẦU – 1 giai đoạn 1 túi hồ sơ

Sau khi Đăng nhập bằng tài khoản của BMT:

#### Tìm kiếm gói thầu cần nhập đánh giá:

- 1. Chọn lĩnh vực để đánh giá e-HSDT
- 2. Chọn Qua mạng
- 3. Chọn Đánh giá.
- 4. Chọn Tìm

**BMT** có thể giới hạn kết quả tìm kiếm bằng cách điền thêm thông tin trên thanh công cụ để tìm kiếm gói thầu

 Trong danh sách gói thầu, chọn gói thầu cần nhập kết quả đánh giá tại cột đánh giá HSDT Chon Bắt đầu.

#### Đánh giá hồ sơ dự thầu gói thầu

#### 6. Chọn Quy trình đánh giá

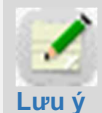

Quy trình 01: Áp dụng đối với phương pháp "giá đánh giá" và "giá thấp nhất".

Quy trình 02: đánh giá E-HSDT theo phương pháp "giá thấp nhất"

Chi tiết chọn **Chi tiết quy trình đánh giá** để xem.

7. Chọn Bước tiếp theo

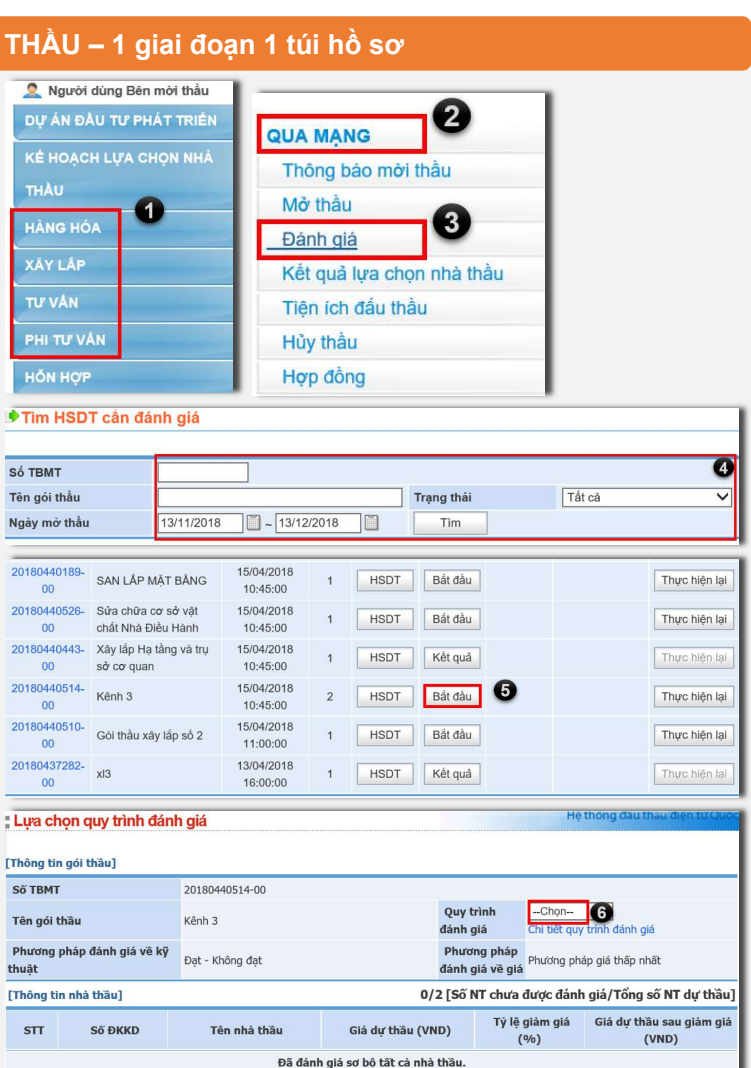

Bước tiếp theo

0

**WNEPS** 

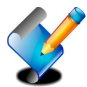

Nhập kết quả đánh giá Hồ sơ dự thầu

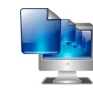

Thông báo kết quả lựa chọn nhà thầu

## NHẬP KẾT QUẢ ĐÁNH GIÁ HỒ SƠ DỰ THẦU – 1 giai đoạn 1 túi hồ sơ (tiếp)

# Đánh giá hồ sơ dự thầu gói thầu theo quy trình 01:

1. Nhập kết quả về Tư cách hợp lệ, năng lực kinh nghiệm, Đánh giá kỹ thuật.

- 2. Chọn Tiếp theo
- 3. Chon OK
- 4. Nhập giá đánh giá

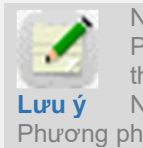

Nếu e-HSMT quy định Phương pháp giá đánh giá thì BMT nhập giá đánh giá. Nếu e-HSMT quy định Phương pháp giá thấp nhất thì BMT nhập giá đánh giá (Nếu NT có ưu đãi)

- 5. Chọn Tiếp theo
- 6. Chon Ok

7. Đính kèm File báo cáo đánh giá

tổng hợp lên hệ thông

8. Chọn Công khai kết quả đánh giá

để hoàn thành nhập kết quả đánh giá.

| non                          | a tin aói thà                                                                             |                         |                                                        |                   |                                      |           |                        |                           |                            |                  |
|------------------------------|-------------------------------------------------------------------------------------------|-------------------------|--------------------------------------------------------|-------------------|--------------------------------------|-----------|------------------------|---------------------------|----------------------------|------------------|
|                              | g tin goi thau]                                                                           |                         |                                                        |                   |                                      |           |                        |                           |                            |                  |
| 50 T                         | BMT                                                                                       | 201804                  | 40514 - 00                                             |                   | 0                                    | uu trình  | đánh giá               | Ouv triph 01              |                            |                  |
| Phue                         | yor thau<br>yng pháp đánh                                                                 | Renn 3                  |                                                        |                   | PI                                   | hirona i  | nhán đánh              | a Quy unino i             |                            |                  |
| iá về                        | kỹ thuật                                                                                  | Đạt - Ki                | nông đạt                                               |                   | giá                                  | về giá    |                        | Phương pháp               | giá thấp nhất              |                  |
|                              |                                                                                           |                         |                                                        |                   |                                      |           |                        |                           |                            |                  |
| ánh                          | giá nhà thầu]                                                                             |                         |                                                        | _                 | The state have                       | Man       | lene leinde            | Dánh stá bö               |                            |                  |
| STT                          | Số ĐKKD                                                                                   |                         | Tên nhà thầu                                           |                   | lệ                                   | ngł       | iệc kinh<br>niệm       | barin gia ky<br>thuật     |                            | Lý do            |
| 1                            | 1700377557                                                                                | Doanh n                 | ghiệp tư nhân Hùng                                     | ıVỹ [             | Đạt 🗸                                | Đạt       | ~                      | Đạt 🗸                     |                            |                  |
| 2                            | 3355245767675                                                                             | CÔNG T                  | Y TNHH DÂY CÁP                                         | ÐIỆN              | Đạt 🗸                                | Đạt       | ~                      | Đạt 🗸                     |                            |                  |
|                              |                                                                                           |                         |                                                        |                   | Quay lại Ti                          | ếp theo   | 0                      |                           |                            |                  |
| les                          | sage from web                                                                             | page                    |                                                        |                   | ×N                                   | Nessag    | je <mark>from v</mark> | webpage                   |                            | >                |
|                              |                                                                                           |                         |                                                        |                   | - 1                                  |           |                        |                           |                            |                  |
| (                            | ? Xác nhận                                                                                | n hoàn                  | thành đánh giá                                         | kỹ thuậ           | ật?                                  | ?         | Xác n                  | hận hoàn thài             | n <mark>h đ</mark> ánh giá | tài chính?       |
|                              |                                                                                           | -                       | 0                                                      |                   |                                      |           |                        | _                         |                            |                  |
|                              |                                                                                           |                         | OK                                                     | Cance             | el                                   |           |                        | OK                        | 6                          | Cancel           |
| M                            | làn hình đán                                                                              | h giá v                 | rề giá HSDT                                            |                   |                                      |           |                        |                           |                            |                  |
| hôn                          | g tin gói thầu]                                                                           |                         |                                                        |                   |                                      |           |                        |                           |                            |                  |
| ốΤ                           | вмт                                                                                       | 201804                  | 440514 - 00                                            |                   |                                      |           |                        |                           |                            |                  |
| ên                           | gói thầu                                                                                  | Kênh 3                  | 5                                                      |                   | G                                    | auy trìni | h đánh giá             | á Quy trình 01            |                            |                  |
| hư                           | ơng pháp đánh                                                                             | Đạt - K                 | hông đạt                                               |                   | P                                    | hương     | pháp đán               | h Phương phả              | ip giá thấp nhấ            | t                |
| STT                          | Số ĐKKI                                                                                   | D                       | Tên nhà th                                             | àu                | Giá dự thầu (                        | (VND)     | Tỷ lệ<br>giảm C<br>giá | 3iá sau giảm giá<br>(VND) | Giá c                      | lánh giá (VND)   |
|                              |                                                                                           | ſ                       | Doanh nghiện tự nh                                     | nân               |                                      |           | (%)                    | (,                        |                            |                  |
| 1                            | 170037755                                                                                 | 57                      | đủng Vỹ                                                | lan               | 100.000.00                           | 00.000    | -                      | 100.000.000.00            | 00                         | 100.000.000.000  |
| 2                            | 3355245767                                                                                | 675                     | CÔNG TY TNHH Đ<br>ĐIỆN                                 | ÂY CÁP            | 135.000.00                           | 00.000    | -                      | 135.000.000.00            | 00                         | 135.000.000.000  |
| _                            |                                                                                           |                         |                                                        |                   |                                      |           |                        |                           |                            |                  |
| _                            |                                                                                           |                         |                                                        |                   | Quay lại T                           | ĩếp theo  | 6                      |                           |                            |                  |
| K                            | ết quả đánh                                                                               | giá HS                  | θX                                                     |                   |                                      |           |                        |                           |                            |                  |
| hôn                          | ig tin gói thầu]                                                                          | 00105                   | 10511 00                                               |                   |                                      |           |                        |                           |                            |                  |
| oo T<br>Tên                  | BMT<br>góithầu                                                                            | 201804<br>Kênh 3        | 140514 - 00<br>1                                       |                   | P                                    | hương     | pháp                   | Quy trinh 01              |                            |                  |
| hur                          | ong pháp đánh                                                                             | Romin o                 |                                                        |                   | P                                    | hương     | pháp đáni              | h                         |                            |                  |
| á vi                         | ề kỹ thuật                                                                                | Đạt - K                 | nong dạt                                               |                   | giá                                  | á về giá  |                        | Phương phạ                | p gia thap nhat            |                  |
|                              | i thống kệ đánh c                                                                         | uá nhà t                | hầul                                                   |                   |                                      |           |                        |                           |                            |                  |
| ànc                          | , anong no dann g                                                                         | àu                      | Giá dự thầu                                            | Tỷ lệ<br>ciảm ciá | Giá dự thầ                           | u<br>k    | QĐG tính               | KQĐG năng                 | KQĐG kỹ                    | Giá đánh g       |
| àng                          | Tân nhà th                                                                                | 20                      | (VND)                                                  | (%)               | (VND)                                | a         | hợp lệ                 | nghiệm                    | thuật                      | (VND)            |
| àng<br>STT                   | Tên nhà th<br>Doanh nghiệp tự                                                             | nhân                    |                                                        |                   |                                      | 000       | Đạt                    | Đạt                       | Đạt                        | 100.000.000.     |
| àng<br>ITT                   | Tên nhà th<br>Doanh nghiệp tư<br>Hùng Vỹ<br>CÔNG TY TNHH                                  | nhân<br>DÂY             | 100.000.000.000                                        | - ( <b>-</b> -)   | 100.000.000.                         |           |                        |                           |                            |                  |
| àng<br>тт<br>1               | Tên nhà th<br>Doanh nghiệp tư<br>Hùng Vỹ<br>CÔNG TY TNHH<br>CÁP ĐIỆN                      | nhân<br>DÂY             | <b>100.000.000.000</b><br>135.000.000.000              | -                 | <b>100.000.000</b> .<br>135.000.000. | .000      | Đạt                    | Đạt                       | Đạt                        | 135.000.000.     |
| ang<br>TT<br>1               | Tên nhà th<br>Doanh nghiệp tư<br>Hùng Vỹ<br>CÔNG TY TNHH<br>CẤP ĐIỆN                      | nhân<br>DÂY             | <b>100.000.000.000</b><br>135.000.000.000              | -                 | 100.000.000.<br>135.000.000.         | .000      | Đạt                    | Đạt                       | Đạt                        | 135.000.000.     |
| iàng<br>STT<br>1<br>2<br>Tải | Tên nhà th<br>Doanh nghiệp tự<br>Hùng Vỹ<br>CÔNG TY TNHH<br>CẤP ĐIỆN<br>file bảo cáo đảnh | nhân<br>DÂY<br>giả tổng | 100.000.000.000<br>135.000.000.000<br>hợp lên hệ thống | -                 | 100.000.000.                         | .000      | Đạt                    | Đạt                       | Đạt<br>Bro                 | 135.000.0<br>wse |

\_ VINEPS

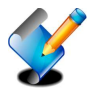

Nhập kết quả đánh giá Hồ sơ dự thầu

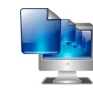

Thông báo kết quả lựa chon nhà thầu

## NHẬP KẾT QUẢ ĐÁNH GIÁ HỒ SƠ DỰ THẦU – 1 giai đoạn 1 túi hồ sơ (tiếp)

## Đánh giá hồ sơ dư thầu gói thầu theo quy trình 02:

1. Chọn nhà thầu được đánh giá.

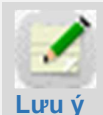

- 2. Chọn Tiếp theo
- 3. Nhập kết quả về Tư cách hợp lệ,

năng lực kinh nghiệm, Đánh giá kỹ thuật.

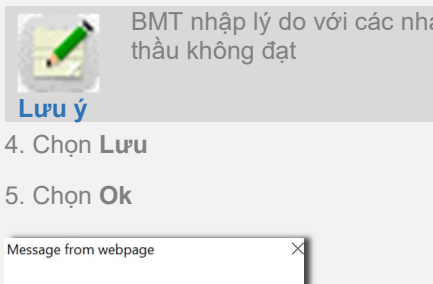

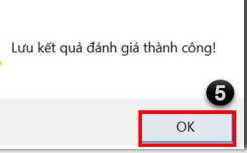

6. Chọn Tiếp theo

7. Nhập kết quả thương thảo hợp đồng, BMT phải nhập lý do nếu NT không đạt.

- 8. Chon Luu
- 9. Chọn Ok

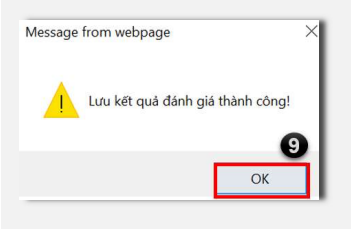

- 10. Chọn tiếp theo
- 11. Chọn file báo cáo đánh giá tổng
- hợp lên hệ thống đính kèm
- 12. Chọn Lưu kết quả đánh giá

| ồ sơ dự thầu gói thầu        | ● Ch           | iọn nhà th                         | âu đánh giá                   |                 |                  |                      |                                    |                        |                        |              |                     |                     |
|------------------------------|----------------|------------------------------------|-------------------------------|-----------------|------------------|----------------------|------------------------------------|------------------------|------------------------|--------------|---------------------|---------------------|
| rình 02:                     | [Thôn          | g tin gói thầu]                    |                               |                 |                  |                      |                                    |                        |                        |              |                     |                     |
|                              | Số TE          | вмт                                | 20180440514-0                 | D               |                  |                      |                                    |                        |                        |              |                     |                     |
| à thầu được đánh giá.        | Tên g<br>Phươ  | gói thầu<br>ứng pháp đánh          | Kênh 3                        |                 |                  |                      | Phương phá<br>Phương phá           | p<br>p đánh            | Quy trình 02           |              |                     |                     |
| BMT tích chon các nhà thầu   | giá về         | kỹ thuật                           | Đạt - Không đạt               |                 |                  | 9                    | jiá về giá                         |                        | Phương pháp            | ) giá thấp   | nhất                |                     |
| được đánh giá e-HSDT         | Carls O        |                                    |                               |                 |                  |                      |                                    |                        |                        |              |                     |                     |
|                              | Inong          | g tin nna thau                     | 1                             |                 |                  |                      |                                    |                        | T                      | iý lệ        | Giá dự th           | âu                  |
|                              | STT            | Số ĐKKD                            |                               | т               | ên nhà thầ       | u                    |                                    | (VN                    | u triau Gi<br>ID) giá  | iảm s<br>(%) | sau giảm g<br>(VND) | jiá Xóa             |
| p theo                       | 1              | 1700377557                         | Doanh nghiệp tr               | ư nhân Hù       | ing Vỹ           |                      |                                    | 100.000                | 0.000.000              | - 1          | 00.000.000          | 0.000               |
| quả về <b>Tự cách hơn lê</b> | 2              | 335524576767                       | 5 CONG TY TNHH                | DAY CAP         | ÐIỆN             |                      | •                                  | 135.000                | 0.000.000              | - 1          | .35.000.000         | 0.000               |
|                              | _              |                                    |                               |                 |                  | Tiếp t               | heo 2                              |                        |                        |              |                     |                     |
| înn nghiệm, Đanh gia ky      | Da             | ánh giá hồ                         | sơ để xuất kỹ                 | thuật           |                  |                      |                                    |                        |                        |              |                     |                     |
|                              | [Thông         | g tin gói thầu]                    |                               |                 |                  |                      |                                    |                        |                        |              |                     |                     |
| BMT nhập lý do với các nhà   | Số TE<br>Tên c | BMT<br>gói thầu                    | 20180440514 -<br>Kênh 3       | 00              |                  |                      | Phương phả                         | áp                     | Quy trinh 0            | 2            |                     |                     |
| thầu không đạt               | Phươ           | vng pháp đánh<br>kỹ thuật          | Đạt - Không đạ                | t               |                  |                      | Phương phả                         | áp đánh                | Phương ph              | iáp giá thá  | ấp nhất             |                     |
|                              | gia ve         | ky thuật                           |                               |                 |                  |                      | gia ve gia                         |                        |                        |              |                     |                     |
|                              | [Đánh          | giá nhà thầu]                      |                               |                 |                  |                      |                                    |                        |                        |              |                     |                     |
| u                            | STT            | Số ĐKKD                            | Tên n                         | hà thầu         | т                | 'ư cách họ<br>lê     | p Năng lực                         | c kinh<br>m            | Đánh giá kỹ<br>thuật   |              | Lý                  | do 🕻                |
|                              | 1              | 1700377557                         | Doanh nghiệp tư               | nhân Hùr        | ng Vỹ 🗍          | ąt 🔪                 | Đạt                                | ✓ [t                   | Dạt 🗸                  | ]            |                     |                     |
|                              |                |                                    |                               |                 |                  |                      |                                    | 0                      |                        |              |                     |                     |
| age 🛛 🖂                      | -              |                                    |                               |                 |                  | Quay lại             | Lưu                                | -                      |                        |              |                     |                     |
|                              | [Đánh          | h giá nhà thầu]                    |                               |                 |                  |                      |                                    |                        | Bánh atá la            | ~            |                     |                     |
| uả đánh giá thành công!      | STT            | Số ĐKKD                            | Tên                           | nhà thầu        |                  | lệ                   | ợp Nang lụ<br>nghi                 | iệm                    | Đanh gia kị<br>thuật   | У            | Ly                  | ý do                |
| 6                            | 1              | 1700377557                         | Doanh nghiệp t                | ư nhân Hi       | ùng Vỹ           | Đạt                  | Đạ                                 | et 6                   | Đạt                    |              |                     |                     |
| OK                           |                |                                    |                               |                 | Quay             | lại                  | Sửa Tiếp                           | o theo                 |                        |              |                     |                     |
|                              | [Đánh          | giá nhà thầu ti                    | nam dự]                       |                 |                  |                      |                                    |                        |                        |              |                     |                     |
| p theo                       | STT            | Số ĐKKD                            | Tên nhà thầu                  | u Gi            | iá dự thầu (     | T<br>(VND) giải<br>( | ỳ lệ Giả<br>m giá<br>sau giả<br>%) | á dự thầu<br>ảm giá (V | u<br>'ND) * Kế         | t quả        | 2                   | Lý do               |
| guả thương thảo hợp          | 1              | 1700377557                         | Doanh nghiệp tư nh<br>lùng Vỹ | nân             | 100.000.00       | 00.000               | - 100                              | 0.000.000              | .000 Đạt               | ~            | đạt yêu cầ          | <u>u thỏa</u> thuận |
| nhải nhân lý do nấu NT       |                |                                    |                               |                 |                  |                      |                                    | 8                      |                        |              |                     |                     |
| phải nhập lý do neu tri      |                |                                    |                               |                 | [                | Quay lại             | Lưu                                | -                      |                        |              |                     |                     |
|                              | [Đánh          | giá nhà thầu t                     | ham dự]                       |                 |                  |                      |                                    |                        |                        |              |                     |                     |
| u                            | STT            | Số ĐKKD                            | Tên nhà                       | thầu            | Giá di           | ₽ thầu (VN           | Tỷ lệ<br>D) giảm giá<br>(%)        | Giá<br>sau giải        | dự thầu<br>m giá (VND) | * Kết<br>quả |                     | * Lý do             |
|                              | 1              | 1700377557                         | Doanh nghiệp tư n<br>Vỹ       | hân Hùng        | 100              | 0.000.000.0          | - 00                               | 100.                   | 000.000.000            | Đạt          | đạt yê              | u cầu thỏa thu      |
|                              |                |                                    | ,                             |                 |                  |                      |                                    | 1                      | 0                      |              |                     |                     |
| age X                        |                |                                    |                               |                 | Qua              | ıy lại S             | iửa Tiếp t                         | theo                   |                        |              |                     |                     |
|                              | IBang          | thống kê đán                       | n giá nhà thầu?               |                 |                  |                      |                                    |                        |                        |              |                     |                     |
| uả đánh giá thành công!      | Leang          | g ke udili                         | Giá dự thầu                   | Tỷ lệ           | Giá dự           | thầu                 | (QĐG tính hơ                       |                        | )G năpo lure           |              |                     |                     |
| 9                            | STT            | Tên nhà thầu                       | (VND)                         | giảm giá<br>(%) | sau giải<br>(VNI | m giá<br>D)          | lệ                                 | kin                    | ih nghiệm              | KQĐG         | kÿ thuật            | KQĐG tài cl         |
| ОК                           | 1 t            | Doanh nghiệp<br>tư nhân Hùng<br>Vỹ | 100.000.000.000               | ÷               | 100.000.00       | 00.000               | Đạt                                |                        | Đạt                    | E            | Dạt                 | Đạt                 |
| ếp theo                      | 2 1            | CÔNG TY<br>TNHH DÂY<br>CÁP ĐIÊN    | 135.000.000.000               | -               | 135.000.00       | 00.000 H             | Không đánh gi                      | iá Khôi                | ng đánh giá            | Không        | đánh giá            | Không đánh          |
| e báo cáo đánh giá tổng      |                |                                    |                               |                 |                  |                      |                                    |                        |                        |              |                     |                     |
| thống đính kàm               | * Tải 1        | file báo cáo đár                   | nh giá tổng hợp lêr           | n hệ thống      | 1                |                      |                                    |                        |                        | E            | Browse              | Thêm vào            |
| unong anni kem               |                |                                    | 5 5 TF 101                    | ,               |                  |                      |                                    |                        | (12)                   |              |                     |                     |
| ưu kết quả đánh giá          |                |                                    |                               |                 | Quay Lại         | Lu                   | ru kết quả đár                     | nh giá                 | 12                     |              |                     |                     |

Hệ thống đấu thầu qua mạng quốc gia http://muasamcong.mpi.gov.vn. Hotline 19006126. Trang 3 | 8

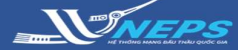

## NHẬP KẾT QUẢ ĐÁNH GIÁ HỒ SƠ DỰ THẦU – 1 giai đoạn 2 túi hồ sơ

Sau khi Đăng nhập bằng tài khoản của BMT:

#### Tìm kiếm gói thầu cần nhập đánh giá:

- 1. Chọn lĩnh vực để đánh giá e-HSDT
- 2. Chọn Qua mạng
- 3. Chọn Đánh giá.
- 4. Chọn Tìm

**BMT** có thể giới hạn kết quả tìm kiếm bằng cách điền thêm thông tin trên thanh công cụ để tìm kiếm gói thầu

5. Trong danh sách gói thầu, chọn gói thầu cần nhập kết quả đánh giá tại cột **đánh giá HSDT** Chọn **Bắt đầu.** 

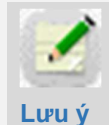

Gói thầu áp dụng 1 giai đoạn 2 túi hồ sơ, BMT tiến hành đánh giá hồ sơ đề xuất kỹ thuật trước

# Đánh giá hồ sơ đề xuất kỹ thuật của gói thầu:

 6. Nhập kết quả về **Tư cách hợp lệ, năng** lực kinh nghiệm. (BMT nhập lý do đối với các nhà thầu không đạt)

- 7. Chọn Lưu
- 8. Chọn Tiếp theo

9. Nhập kết quả đánh giá hồ sơ đề xuất kỹ thuật của từng nhà thầu.

Nếu e-HSMT chọn Phương pháp đánh giá kỹ thuật: Đạt- Không đạt thì BMT chọn đạt hoặc không đạt.

Nếu e-HSMT chọn Phương pháp đánh giá kỹ thuật: Chấm điểm thì BMT nhập **số điểm** và sau đó chọn **Đặt- Không đạt** 

- 10. Chọn Lưu
- 11. Chọn Tiếp theo

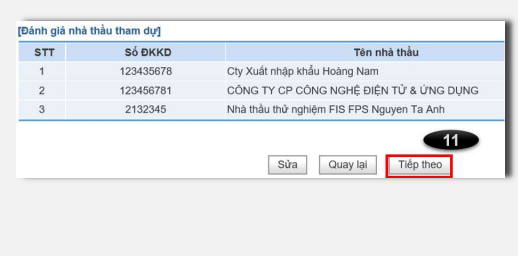

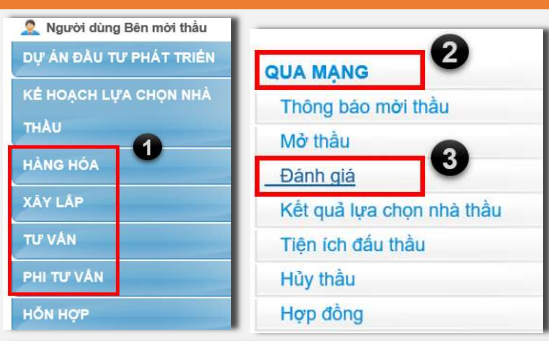

Tìm HSDT cần đánh giá

| Số TBMT      |                             |            | 4          |
|--------------|-----------------------------|------------|------------|
| Tên gói thầu |                             | Trạng thái | Tất cả 🗸 🗸 |
| Ngày mở thầu | 13/11/2018 🗍 ~ 13/12/2018 🗍 | Tim        |            |
|              |                             |            |            |

| _                  |                                             |                        |              |             |                  |                  | [ <b>K</b> ết | quả tìm kiếm: 2 ]    |
|--------------------|---------------------------------------------|------------------------|--------------|-------------|------------------|------------------|---------------|----------------------|
| Số TBMT            | Tên gói thầu                                | Thời điểm mở<br>thầu   | <u>Số NT</u> | Xem<br>HSDT | Đánh giá<br>HSDT | Đánh giá<br>HSKT | Đánh giá HSTC | Đánh giá lại<br>HSDT |
| 20190400024-<br>00 | Tên gói thầu                                | 01/04/2019<br>17:00:00 | 1            | HSDT        | Bất đầu          | G                |               | Thực hiện lại        |
| 20190300283-<br>00 | Gói thầu xây lắp tuyển<br>trường đại học AB | 22/03/2019<br>14:50:00 | 3            | HSDT        |                  | Bất đầu          |               | Thực hiện lại        |

#### 🕩 Đánh giá tư cách hợp lệ và năng lực kinh nghiệm

| 1 | Thông tin gói thầu      | I                |                 |                                          |
|---|-------------------------|------------------|-----------------|------------------------------------------|
| 1 | Số TBMT                 | 20190300283 - 00 | Tên gói thầu    | Gói thầu xây lắp tuyển trường đại học AB |
|   | Loại hợp đồng           | Trọn gói         | Phương thức     | Một giai đoạn hai túi hồ sơ              |
|   | Đánh giá về kỹ<br>thuật | Đạt - Không đạt  | Đánh giá về giá | Phương pháp kết hợp giữa kỹ thuật và giá |

| sтт | Số ĐKKD   | Tên nhà thầu                                 | Tư cách hợp lệ | Năng lực kinh<br>nghiệm | Lý do |
|-----|-----------|----------------------------------------------|----------------|-------------------------|-------|
| 1   | 123456781 | CÔNG TY CP CÔNG NGHỆ ĐIỆN TỪ<br>& ỨNG DỤNG   | Đạt 🗸          | Đạt 🗸                   | 6     |
| 2   | 2132345   | Nhà thầu thử nghiệm FIS FPS Nguyen<br>Ta Anh | Đạt 🗸          | Đạt 🗸                   |       |
| 3   | 123435678 | Cty Xuất nhập khẩu Hoàng Nam                 | Đạt 🗸          | Đạt 🗸                   |       |

| STT | Số ĐKKD   | Tên nhà thầu                                 | Tư cách hợp lệ | Năng lực kinh<br>nghiệm | Lý do |
|-----|-----------|----------------------------------------------|----------------|-------------------------|-------|
| 1   | 123456781 | CÔNG TY CP CÔNG NGHỆ ĐIỆN TỬ<br>& ỨNG DỤNG   | Đạt            | Đạt                     |       |
| 2   | 2132345   | Nhà thầu thử nghiệm FIS FPS Nguyen<br>Ta Anh | Đạt            | Đạt                     |       |
| 3   | 123435678 | Cty Xuất nhập khẩu Hoàng Nam                 | Đạt            | Đạt                     |       |

▶ Đánh giá chỉ tiết hồ sơ để xuất kỹ thuật
 (Thông tin gói thầu]
 Số TBMT 20190300283 - 00
 Tên gói thầu Gôi thầu xây lấp tuyển trường đại học AB
 Loại hợp dồng Trọn gói
 Phương thức
 Một giai đoạn hai túi hồ sơ
 Dánh giá về giá
 Phương pháp kết hợp giữa kỹ thuật và giá

| STT | Số ĐKKD   | Tên nhà thầu                              | * Đánh giá |
|-----|-----------|-------------------------------------------|------------|
| 1   | 123435678 | Cty Xuất nhập khẩu Hoàng Nam              | Đạt 🗸      |
| 2   | 123456781 | CÔNG TY CP CÔNG NGHỆ ĐIỆN TỬ & ỨNG DỤNG   | Đạt 🗸      |
| 3   | 2132345   | Nhà thầu thử nghiệm FIS FPS Nguyen Ta Anh | Đạt 🗸      |

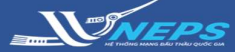

# NHẬP KẾT QUẢ ĐÁNH GIÁ HỒ SƠ DỰ THẦU – 1 giai đoạn 2 túi hồ sơ (tiếp)

12. Chọn File quyết định phê duyệt nhà thầu đạt yêu cầu kỹ thuật để đính kèm.

13. Chọn **Công khai kết quả đánh giá** KT.

BMT đã hoàn thành đánh giá và công khai kết quả về hồ sơ đề xuất kỹ thuật.

Hệ thống tự động hiển thị trên công

thông tin đấu thầu qua mạng quốc gia.

# Đánh giá hồ sơ đề xuất tài chính của gói thầu:

Sau khi hoàn thành đánh giá kỹ thuật hệ thống hiển thị cho phép BMT mở đề xuất tài chính.

1. Chọn Mở HSĐXTC

 Chọn Gửi khóa bí mật để thực hiện gửi key và giải mã thông tin về giá dự thầu cùng các biểu mẫu giá dự thầu. (thực hiện gửi key tương tự phần kỹ thuật)

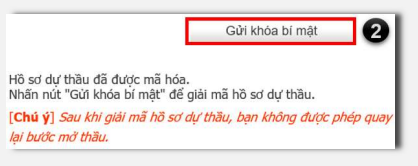

#### Kết hợp kỹ thuật và giá

3. Tải biểu giá tham dự thầu của từng nhà thầu

Nếu e-HSMT quy định Phương pháp đánh giá về giá là:

 Nhập tỷ trọng điểm của kỹ thuật và tài chính

5. Chọn Lưu điểm đánh giá

#### 6. Chọn Kết quả đánh giá

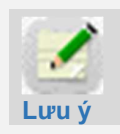

Hệ thống tự thực hiện tính toán điểm tổng hợp và xế hạng nhà thầu theo điểm tổng hợp lớn nhất/

7. Chọn **Hoàn thành đánh giá tài chính.** Hệ thống cho phép người dùng thực hiện tiếp bước lựa chọn nhà thầu trúng thầu trên hệ thống.

| Tồng                                                                                                    | số nhà thà                                                                                                    | u tham d                                                                                                    | UF                                                                                                    | 3                                                                                                    |                                                                                                    |                                                                                                    |                                                                                                    |                                                                                                    |                                                                                                    |                                                                                                    |                                                                                                    |                                                                                                    |
|----------------------------------------------------------------------------------------------------|----------------------------------------------------------------------------------------------------|----------------------------------------------------------------------------------------------------|----------------------------------------------------------------------------------------------------|----------------------------------------------------------------------------------------------------|----------------------------------------------------------------------------------------------------|----------------------------------------------------------------------------------------------------|----------------------------------------------------------------------------------------------------|----------------------------------------------------------------------------------------------------|----------------------------------------------------------------------------------------------------|----------------------------------------------------------------------------------------------------|----------------------------------------------------------------------------------------------------|----------------------------------------------------------------------------------------------------|
| Đánh d                                                                                                    | giả tự các                                                                                                    | h hơp lê v                                                                                                    | yà năng lực k                                                                                                    | unh Nhà thầu                                                                                                    | đáp ứng                                                                                                    |                                                                                                    |                                                                                                    |                                                                                                    |                                                                                                    |                                                                                                    | 3                                                                                                    |                                                                                                    |
| nghiện                                                                                                    | n                                                                                                    |                                                                                                    | a nung iyo i                                                                                                    | Nhà thầu                                                                                                    | không đ                                                                                                    | áp ứng                                                                                                    |                                                                                                    |                                                                                                    |                                                                                                    |                                                                                                    | 0                                                                                                    |                                                                                                    |
| Đánh                                                                                                    | niá chi tiết                                                                                                    | kũ thuật                                                                                                    |                                                                                                    | Nhà thầu                                                                                                    | đáp ứng                                                                                                    |                                                                                                    |                                                                                                    |                                                                                                    |                                                                                                    |                                                                                                    | 2                                                                                                    |                                                                                                    |
| Dauli (                                                                                                    | yıa chi tiêt                                                                                                    | ky inuạt                                                                                                    |                                                                                                    | Nhà thầu                                                                                                    | không đ                                                                                                    | áp ứng                                                                                                    |                                                                                                    |                                                                                                    |                                                                                                    |                                                                                                    | 1                                                                                                    |                                                                                                    |
| wi                                                                                                    |                                                                                                    |                                                                                                    |                                                                                                    |                                                                                                    |                                                                                                    |                                                                                                    |                                                                                                    |                                                                                                    |                                                                                                    |                                                                                                    |                                                                                                    |                                                                                                    |
| xep h<br>دې                                                                                                    | ạng đành<br>TT                                                                                                    | số ຄະ                                                                                                    | nuậtj                                                                                                    |                                                                                                    |                                                                                                    |                                                                                                    |                                                                                                    | τ.                                                                                                    | in nhà 4                                                                                                    | hầu                                                                                                    |                                                                                                    |                                                                                                    |
| 1                                                                                                    |                                                                                                    | 123456                                                                                                    | 781 CC                                                                                                    | ÔNG TY CP CÔ                                                                                                    | ONG NGH                                                                                                    | IÊ ĐIỆN                                                                                                    | TỬ &                                                                                                    | ỨNG DU                                                                                                    | NG                                                                                                    | and                                                                                                    |                                                                                                    |                                                                                                    |
| 2                                                                                                    |                                                                                                    | 123435                                                                                                    | 678 Ct                                                                                                    | y Xuất nhập kh                                                                                                    | ầu Hoàng                                                                                                    | g Nam                                                                                                    |                                                                                                    |                                                                                                    |                                                                                                    |                                                                                                    |                                                                                                    |                                                                                                    |
| * Quy                                                                                                    | ết định ph                                                                                                    | ê duyệt n                                                                                                    | hà thầu đạt y                                                                                                    | /êu cầu KT                                                                                                    |                                                                                                    |                                                                                                    |                                                                                                    |                                                                                                    |                                                                                                    |                                                                                                    |                                                                                                    | Browse                                                                                                    |
|                                                                                                    |                                                                                                    |                                                                                                    |                                                                                                    | Câ                                                                                                    | ing khai k                                                                                                    | ét quả đ                                                                                                    | lành gia                                                                                                    | á KT                                                                                                    | 13<br>Quay la                                                                                                    | ai                                                                                                    |                                                                                                    |                                                                                                    |
| Tìn                                                                                                    | 1 HSDT                                                                                                    | cần đái                                                                                                    | nh giá                                                                                                    |                                                                                                    |                                                                                                    |                                                                                                    |                                                                                                    |                                                                                                    |                                                                                                    |                                                                                                    |                                                                                                    |                                                                                                    |
| Số TB                                                                                                    | мт                                                                                                    |                                                                                                    |                                                                                                    |                                                                                                    |                                                                                                    |                                                                                                    |                                                                                                    |                                                                                                    |                                                                                                    |                                                                                                    |                                                                                                    |                                                                                                    |
| Tên gá                                                                                                    | ói thầu                                                                                                    |                                                                                                    |                                                                                                    |                                                                                                    |                                                                                                    | Т                                                                                                    | rạng th                                                                                                    | nái                                                                                                    |                                                                                                    | Tất cả                                                                                                    | à                                                                                                    | ~                                                                                                    |
| Ngày r                                                                                                    | nở thầu                                                                                                    |                                                                                                    | 18/03/2019                                                                                                    | <b>—</b> 17/04/2                                                                                                    | 019                                                                                                    |                                                                                                    | Tim                                                                                                    | 1                                                                                                    |                                                                                                    |                                                                                                    |                                                                                                    |                                                                                                    |
|                                                                                                    |                                                                                                    |                                                                                                    |                                                                                                    |                                                                                                    |                                                                                                    |                                                                                                    |                                                                                                    |                                                                                                    |                                                                                                    |                                                                                                    |                                                                                                    |                                                                                                    |
|                                                                                                    |                                                                                                    |                                                                                                    |                                                                                                    |                                                                                                    |                                                                                                    |                                                                                                    |                                                                                                    |                                                                                                    |                                                                                                    |                                                                                                    | <i>[</i> [Ké                                                                                                    | t quả tìm kiếm: 2                                                                                                    |
| Số '                                                                                                    | твмт                                                                                                    | Tên                                                                                                    | gói thầu                                                                                                    | Thời điểm mò<br>thầu                                                                                                    | ΄ <u>Số ΝΤ</u>                                                                                                    | Xem<br>HSD                                                                                                    | Ð                                                                                                    | Dánh giá<br>HSDT                                                                                                    | Đánh g<br>HSK                                                                                                    | giá<br>T E                                                                                                    | Dánh giá HSTC                                                                                                    | Đánh giá lại<br>HSDT                                                                                                    |
| 20190                                                                                                    | 400024-<br>00                                                                                                    | Tên gói th                                                                                                    | àu                                                                                                    | 01/04/2019<br>17:00:00                                                                                                    | 1                                                                                                    | HSD                                                                                                    | r I                                                                                                    | Bất đầu                                                                                                    |                                                                                                    |                                                                                                    | 0                                                                                                    | Thực hiện lại                                                                                                    |
| 20190                                                                                                    | 300283-<br>00                                                                                                    | Gói thầu x<br>trường đại                                                                                                    | ây lấp tuyển<br>i học AB                                                                                                    | 22/03/2019<br>14:50:00                                                                                                    | 3                                                                                                    | HSD                                                                                                    | r                                                                                                    |                                                                                                    | Kết qu                                                                                                    | uà                                                                                                    | Mở HSĐX TC                                                                                                    | Thực hiện lại                                                                                                    |
| è V                                                                                                    | ết quả :                                                                                                    | nở bồ                                                                                                    | sơ đề xuế                                                                                                    | t tài chính                                                                                                    |                                                                                                    |                                                                                                    |                                                                                                    |                                                                                                    |                                                                                                    |                                                                                                    |                                                                                                    |                                                                                                    |
| Số                                                                                                    | твмт                                                                                                    | -                                                                                                    | 2019030028                                                                                                    | 33-00                                                                                                    |                                                                                                    | L                                                                                                    | oại hợp                                                                                                    | o đông                                                                                                    | т                                                                                                    | rọn gói                                                                                                    |                                                                                                    |                                                                                                    |
| Số<br>Têr<br>Đái<br>*Tý                                                                                                    | TBMT<br>n gói thầu<br>nh giá về<br>trọng điểi                                                                                                    | kỹ thuật<br>n                                                                                                    | 2019030028<br>Gói thầu xâ<br>Đạt - Không<br>Kỹ thuậ <mark>t</mark> : 8                                                                                                    | 33-00<br>y lắp tuyển trườn<br>g đạt<br>0 <mark>% + Tài chír</mark>                                                                                                    | ng đại học<br>nh: 20 9                                                                                                    | AB P                                                                                                    | oại hợp<br>hương<br>vánh gia                                                                                                    | o đông<br>thức<br>á về giá                                                                                                    | T<br>M<br>P                                                                                                    | rọn gói<br>lột giai<br>'hương                                                                                                    | đoạn hai túi hồ :<br>pháp kết hợp giú                                                                                                    | sơ<br>ữa kỹ thuật và giá                                                                                                    |
| Số<br>Têr<br>Đái<br>*Tý<br>[Thôn                                                                                                    | TBMT<br>n gói thầu<br>nh giá về<br>trọng điể<br>ng tin nhà                                                                                                    | kỹ thuật<br>n<br>thầu tha                                                                                                    | 2019030028<br>Gói thầu xâ<br>Đạt - Không<br>Kỹ thuậ <mark>t :</mark> 8<br><b>m dự]</b>                                                                                                    | 83-00<br>y lắp tuyển trườn<br>g đạt<br>0 <mark>% + Tài chír</mark>                                                                                                    | g đại học<br>nh: 20 s                                                                                                    | AB P                                                                                                    | oại hợp<br>hương<br>sánh gia                                                                                                    | o đông<br>thức<br>á về giá                                                                                                    | T<br>M<br>P                                                                                                    | rọn gói<br>lột giai<br>'hương                                                                                                    | đoạn hai túi hồ :<br>pháp kết hợp giú                                                                                                    | sơ<br>ữa kỹ thuật và giá                                                                                                    |
| Số<br>Têr<br>Đái<br>*Tỷ<br>[Thôn<br>STT                                                                                                    | TBMT<br>n gói thầu<br>nh giá về<br>trọng điểi<br>ng tin nhà<br>Số ĐKKI                                                                                                    | kỹ thuật<br>n<br>thầu thai<br>D Tên i                                                                                                    | 2019030028<br>Gói thầu xâ<br>Đạt - Không<br>Kỹ thuậ <mark>: 8</mark><br>m dự]                                                                                                    | 33-00<br>y lắp tuyến trườn<br>g đạt<br>0 % + Tài chír<br>Miệu lực<br>HSĐXTC                                                                                                    | g đại học<br>nh: 20 k<br>Giá dụ<br>(VN                                                                                                    | r thầu<br>D)                                                                                                    | oại hợp<br>hương<br>ánh gia<br>giảm<br>giả<br>(%)                                                                                                    | o đông<br>thức<br>á về giá<br>Giá dụ<br>sau giả<br>(VN                                                                                                    | T<br>M<br>P<br>r thầu<br>m giá<br>D)                                                                                                    | rọn gói<br>lột giai<br>hương<br><b>Thời g</b><br>h                                                                                                    | đoạn hai túi hồ :<br>pháp kết hợp gií<br>i <b>lan thực hiện</b><br>ợ <b>p đông</b>                                                                                                    | sơ<br>ữa kỹ thuật và giá<br>T <b>ài biểu giá</b><br>3                                                                                 |
| Số<br>Têr<br>Đái<br>*Tỷ<br>[Thôn<br>STT                                                                                                    | TBMT<br>n gói thâu<br>nh giá về<br>trọng điểi<br>ng tin nhà<br>Số ĐKKI<br>12345678                                                                                                    | kỹ thuật<br>n<br>thầu thai<br>CÔNG T<br>1 NGHỆ Đ<br>ỨNG DU                                                                                                    | 2019030028<br>Gói thầu xât<br>Đạt - Không<br>Kỹ thuậ : 8<br>m dự]<br>nhà thầu<br>Y CP CÔNG<br>IỆN TỪ &<br>ING                                                                                                    | 33-00<br>y lắp tuyến trườn<br>g đạt<br>0 % + Tài chứ<br>Hiệu lực<br>HSĐXTC<br>60 ngày                                                                                                    | g đại học<br>nh: 20 9<br>Giá dụ<br>(VN<br>19.000.                                                                                                    | T thầu<br>D)                                                                                                    | oại hợp<br>hương<br>iánh giá<br>giảm<br>giá<br>(%)<br>5                                                                                                    | g đồng<br>thức<br>á về giá<br>Giá dụ<br>sau giả<br>(VN<br>18.050.                                                                                                    | r thầu<br>m giá<br>D)                                                                                                    | rọn gói<br>lột giai<br>'hương<br>Thời g<br>h                                                                                                    | đoạn hai túi hỗ :<br>pháp kết hợp giữ<br><b>jian thực hiện</b><br><b>ợp đông</b><br>60 ngày                                                                                                    | sơ<br>Tài kỹ thuật và giá<br>Tài biểu giá<br>3<br>Tài xuống                                                                           |
| Số<br>Têr<br>Đái<br>*Tỷ<br>[Thôn<br>STT<br>1                                                                                                    | TBMT<br>n gói thâu<br>nh giá về<br>trọng điểi<br>ng tin nhà<br>Số ĐKKI<br>12345678<br>12343567                                                                                                    | kỹ thuật<br>n<br>thầu thai<br>CÔNG T<br>1 NGHỆ Đ<br>ỨNG DỤ<br>XNG DỤ<br>8 Cty Xuâi<br>khẩu Hơ                                                                                                    | 2019030022<br>Gói thầu xải<br>Đạt - Không<br>Kỹ thuậ : 8<br>m dự]<br>nhà thầu<br>Y CP CÔNG<br>ILÊN TỪ &<br>ING<br>t nhập<br>nàng Nam                                                                                                    | 33-00<br>y lắp tuyến trườn<br>g đạt<br>0 96 + Tài chír<br>96 + Tài chír<br>Hiệu lực<br>HSĐXTC<br>60 ngày<br>60 ngày                                                                                                    | g đại học<br>nh: 20 1<br>Giá dụ<br>(VN<br>19.000,<br>1.222                                                                                                    | Image: light of the second second | oại hợp<br>hương<br>ánh giá<br>giảm<br>giá<br>(%)<br>5<br>12                                                                                                    | o đông<br>thức<br>á về giá<br>Giá dụ<br>sau giá<br>(VN<br>18.050.<br>1.075.                                                                                                    | T<br>M<br>P<br>T thầu<br>m giá<br>D)<br>000.000<br>360.000                                                                                                    | rọn gói<br>lột giai<br>'hương<br><b>Thời g</b><br>h                                                                                                    | đoạn hai túi hỗ :<br>pháp kết hợp giữ<br>l <b>ian thực hiện</b><br><b>ợp đông</b><br>60 ngày<br>8 tháng                                                                                                 | sơ<br>ửa kỹ thuật và giả<br>Tải biểu giả<br>Tải xuống<br>Tải xuống                                                                    |
| Số <sup>°</sup><br>Têr<br>Đái<br>*Tý<br>[Thôn<br>STT<br>1<br>2                                                                                                    | TBMT<br>n gói thầu<br>nh giá về<br>trọng điểi<br>ng tin nhà<br>Số ĐKKI<br>12345678<br>12343567                                                                                                    | kỹ thuật<br>n<br>CÔNG T<br>1 NGHỆ Đ<br>ỨNG DỤ<br>8 Cty Xuật<br>8 khấu Hơ                                                                                                    | 2019030022<br>Gối thầu xả<br>Đạt - Không<br>Kỹ thuậ : [8<br>m dự]<br>nhà thầu<br>Y CP CÔNG<br>TIỆN TỪ &<br>NHG<br>NHG<br>NHG<br>NHG<br>NHG                                                                                                    | 33-00<br>y lắp tuyến trườn<br>d địt<br>0  % + Tải chỉn<br>Hiệu lực<br>HSĐXTC<br>60 ngày<br>60 ngày                                                                                                    | g đại học<br>hi: 20 1<br>Giá dụ<br>(VN<br>19.000.<br>1.222.                                                                                                    | T thầu<br>D)<br>(000.000<br>diểm đár                                                                                                    | oại hợp<br>hương<br>iánh giả<br>giảm<br>giá<br>(%)<br>5<br>12                                                                                                    | Giá dụ<br>sau giả<br>(VN<br>18.050.<br>1.075.                                                                                                    | r thầu<br>m giá<br>D)<br>360.000                                                                                                    | rọn gói<br>lột giai<br>hưởng<br><b>Thời g</b><br>h                                                                                                    | doạn hai túi hô ;<br>pháp kết hợp gi<br>lian thực hiện<br>ợp đông<br>60 ngày<br>8 tháng                                                                                                    | sơ<br>Tài kỹ thuật và giá<br>Tài biểu giá<br>Tài xuống<br>Tài xuống<br>Tài xuống                                                      |
| 56'<br>Têr<br>Đái<br>*Tý<br>[Thôn<br>STT<br>1<br>2<br>STT                                                                                                    | TBMT<br>n gối thầu<br>nh giá về<br>trọng điểi<br>ng tin nhà<br>Số ĐKKI<br>12345678<br>12343567<br>Số ĐKKD                                                                                                    | kỹ thuật<br>n<br>thầu thai<br>D Tên n<br>CÔNG T<br>1 NGHỆ Đ<br>ỨNG DỤ<br>8 Chy Xuậi<br>8 khấu Hơ<br>Tên n                                                                                                    | 2019030022<br>Gói thầu xh<br>Đạt - Không<br>Mỹ thuật là<br>m dự]<br>nhà thầu<br>Y CP CÔNG<br>TIỆN TỪ &<br>ING<br>t nhập<br>nàng Nem                                                                                                    | 33-00<br>yi lập tuyến trườn<br><sub>1</sub> dạt<br>Hiệu lực<br>Hiệu lực<br>60 ngày<br>Hiệu lực<br>Hiệu lực                                                                                                    | g đại học<br>nh: 20 1<br>Giá dụ<br>(VN<br>19.000.<br>1.222.<br>Lưu<br>Giá dự                                                                                                    | L         L           P         D           D         D           Q         T           T         T           D         D           O         O           O         O           O         O           O         O           O         O           O         O           O         O           O         T           T         T           T         T                                                                                                    | oại hợp<br>hương<br>ánh gi:<br>Tỷ lệ<br>giảm<br>giá<br>(%)<br>5<br>12<br>Tỷ lệ<br>th giá<br>Tỷ lệ<br>giảm<br>giả<br>(%)                                                                                                    | Giá dụ<br>sau giả<br>(VN<br>18.050.<br>1.075.<br>Giá dụ<br>sau giả<br>(VN                                                                                                    | T<br>M<br>P<br>V thầu<br>m giá<br>360.000<br>360.000                                                                                                    | rọn gói<br>lột giai<br>hưởng<br>Thời g<br>h<br>Thời g<br>h                                                                                                    | doạn hai túi hồ nháp kết hợp giá<br>lạn thực hiện<br>qợ đông<br>60 ngày<br>8 tháng<br>gian thực hiện                                                                                                    | sơ<br>Tai kỹ thuật và giá<br>Tái biếu giá<br>Tái xuống<br>Tái xuống<br>Tái biếu giá                                                   |
| 56 Têr<br>Đái<br>*Tỷ<br>[Thôn<br>STT<br>1<br>2<br>STT<br>1                                                                                                    | TBMT<br>a gói thâu<br>nh giá về<br>trọng điểi<br>ng tin nhà<br>Số ĐKKI<br>12345678<br>Số ĐKKD                                                                                                    | kỹ thuật<br>n<br>thầu thai<br>công tin nghệ Đ<br>khẩu Ho<br>Tên n<br>Nghệ Đị<br>Xing Dự<br>Nghệ Đị<br>Xing Dự                                                                                                    | 2019030022<br>Gối thầu xê<br>Đạt - Không<br>Kỹ thuật là<br>m dự]<br>nhà thầu<br>Y CP CÔNG<br>tỉện Tử à<br>NG<br>t nhập<br>nàng Nam<br>hà thầu<br>(CP CÔNG<br>ện Tử à,<br>NG                                                                                                    | 33-00<br>y lập tuyến trườn<br>j dạt<br>Hiệu lực<br>Hiệu lực<br>60 ngày<br>60 ngày<br>Hiệu lực<br>HSDXTC<br>60 ngày                                                                                                    | g đại học<br>Giá dụ<br>19.000.<br>1.222.<br>Lưư<br>19.000.                                                                                                    | L         L           AB         P           D         D           C000.000         C000.000           dlém dar         D           thau         D           cool         C000.000                                                                                                    | oại hợp<br>hương<br>ánh giá<br>giảm<br>giả<br>(%)<br>5<br>12<br>Tỷ lệ<br>giảm<br>giả<br>(%)<br>5<br>5                                                                                                    | d đông<br>thức<br>thức<br>sau giả<br>(VN<br>18.050.<br>1.075.<br>1.075.<br>1.075.<br>1.075.<br>1.075.<br>1.075.<br>1.075.                                                                                                    | T M<br>M<br>P<br>V thầu<br>m giá<br>3360.000<br>3360.000<br>000.000                                                                                                    | rọn gói<br>lột giai<br>hưởng<br>Thời g<br>h<br>Thời c<br>h                                                                                                    | doạn hai túi hồ nhiện kết hợp giả<br>lian thực hiện<br>gợ đông bản<br>60 ngày<br>8 tháng<br>gian thực hiện<br>60 ngày                                                                                   | sơ<br>Jà kỹ thuệt và giá<br>Tài biểu giá<br>Cải xuống<br>Tải xuống<br>Tài biểu giá<br>Tài xuống                                       |
| Số           Têr           Đán           *Tỳ           I           1           2           STT           1           2                                                                                                    | TBHT           rg oft that           nh giá vē           ig tin hå           ső DKKI           12345678           123456781           123456781                                                                                                    | ký thuật<br>n<br>thầu thai<br>thầu thai<br>thầu thai<br>thầu thai<br>công T<br>nghệ Đi<br>Wing Dụ<br>ứng Dụ<br>trên n<br>công T<br>nghệ Đi<br>trín nghệ Đi<br>trín n                                                                                                    | 2019030024<br>Git Ihäu xä<br>Dạt - Không<br>Kỹ thuật là<br>m dự]<br>nhà thầu<br>NG<br>t nhập<br>nàng Nam<br>                                                                                                    | 33-00         y lip tuyken tuvön ja dat           y da tuyken tuvön ja dat         0           Hiệu lực         Hiệu lực           Hiệu lực         60 ngày           60 ngày         60 ngày           60 ngày         60 ngày                                                                                                    | g đại học<br>Giá dụ<br>19.000.<br>1.222.<br>Giá dụ<br>19.000.<br>1.222.<br>19.000.<br>1.222.                                                                                                    | L         L           AB         P           2         2           2         2           4         2           4         2           4         2           4         2           4         2           4         2           4         2           4         2           4         2           4         2           4         2           4         2           4         2           4         2           4         2           4         2           4         2           4         2           4         2           4         2           4         2           4         2           4         2           4         2           4         2           4         2           4         2           4         2           4         2           4         2           4         2           4         2                                                                                                    | oại hợp<br>hướng<br>tánh gia<br>giảm<br>giả<br>(%)<br>5<br>12<br>th giả<br>Tỷ lệ<br>giảm<br>giả<br>(%)<br>5<br>12                                                                                                    | d döng<br>d döng<br>Giá dự<br>sau giả<br>(VN<br>18.050.<br>1.075.<br>Giá dự<br>(VN<br>18.050.<br>1.075.                                                                                                    | T T<br>M P<br>P<br>M T thầu<br>m giả<br>360.000<br>360.000<br>360.000                                                                                                    | rọn gói<br>lột giai<br>hưởng<br>hưởng<br>h<br>h                                                                                                    | doạn hai túi hồ nháp kết hợp giá<br>lian thực hiện<br>ợp đông bà<br>8 tháng<br>gian thực hiện<br>ợp đông bà<br>60 ngày<br>60 ngày<br>8 tháng                                                            | sơ<br>ža kỹ thuật và giá<br>Tái biểu giá<br>3<br>Tái xuống<br>Tái biểu giá<br>Tái biểu giá<br>Tái xuống<br>Tái xuống                  |
| Số           Têr           Đáu           *Tý           [Thôn           STT           1           2           STT           1           2                                                                                                    | TBHT         TBHT           r goi thän         tia           in h gi á vē         tia           ing tin nhà         ső ĐKKI           12345678         tia           Số ĐKKD         tia           123456781         tia           123456781         tia                                                                                                    | ký thuật<br>n<br>thầu thai<br>công tr<br>1 NGHỆ Đ<br>ứNg Dự<br>Ng Hệ Đ<br>ứNg Dự<br>Ng Hệ Đ<br>ứng Dự<br>Ng Hệ Đ<br>ứng Dự<br>Ng Hệ Đ<br>ứng Dự<br>Ng Hệ Đ<br>ứng Dự<br>Ng Hệ Đ<br>Ng Hệ Đ<br>Ng Hệ                                                                                                    | 2019030022<br>Gói thầu xếi<br>Đạt - Không<br>Mỹ thuật là<br>m dự]<br>nhà thầu<br>Y CP CÔNG<br>IỆN TỪ &<br>NG<br>t nhập<br>nàng Nam                                                                                                    | 33-00<br>yi kip tuyén trườn<br>y dạt<br>0 9% + Tài chín<br>Hiệu lực<br>60 ngày<br>60 ngày<br>60 ngày<br>60 ngày<br>60 ngày                                                                                                    | g đại học<br>Giá dụ<br>(VN<br>19.000.<br>1.222.<br>Giá dụ<br>(VN<br>19.000.<br>1.222.<br>Sửa (                                                                                                    | L         L           AB         P           2         2           4         2           4         2           4         2           4         2           4         2           4         2           4         2           4         2           4         2           4         2           4         2           4         2           4         2           4         2           4         2           4         2           4         2           4         2           4         2           4         2           4         4           4         4           4         4           4         4           4         4           4         4           4         4           4         4           4         4           4         4           4         4                                                                                                    | Tỳ lệ hương giảm giả (%) 5 12 Tỳ lệ giảm giá (%) 5 12 12 14 12 12 12 12 14 12 14 14 15 15 16 16 17 18 18 18 19 19 10 10 10 10 11 12 12 14 16 16 17 18 18 19 19 10 10 10 11 11 12 12 12 14 14 15 12 16 16 17 18 18 19 19 10 10 10 10 11 10 11 11 12 12 12 14 14 | d dong<br>d dong<br>á về giá<br>sau giả<br>(VN<br>18.050.<br>1.075.<br>Giá dụ<br>sau giả<br>(VN<br>18.050.<br>1.075.<br>18.050.<br>1.075.                                                                                                    | T M<br>P P<br>000.000<br>000.000<br>000.000<br>000.000<br>360.000                                                                                                    | rọn gói<br>lột giai<br>hưởng<br>Thời g<br>h                                                                                                    | doạn hai túi hō.<br>pháp kết hợp giả<br>lian thực hiện<br>gr đông bả<br>60 ngày<br>8 tháng<br>60 ngày<br>8 tháng<br>60 ngày<br>8 tháng                                                                  | sơ<br>Tài biểu giá<br>Tài biểu giá<br>Tài xuống<br>Tài xuống<br>Tài biểu giá<br>Tài xuống<br>Tài xuống                                |
| Ső           Tèr           Dáa           Tér           Tár           Tý           I           2           STT           1           2           2                                                                                                    | TBHT         TBHT           r goi thän         tia           in h gi á vē         tia           ing tin nhà         ső DKKI           12345678         12345678           123456781         123456781           12345678         123456781                                                                                                    | kỹ thuật           n           thầu thai           côn Tiên n           l nháp           trên n           côn Gi n           ng Cy xuật           tháp tháp           côn Gi n           côn Gi n           tháp tháp           côn Gi n           tháp tháp           tháp tháp                                                                                                    | 2019030022<br>Gói thầu xếi<br>Đạt - Không<br>m dự]<br>nhà thầu<br>y CP CÔNG<br>tiến Từ &<br>NG<br>hà thầu<br>(CP CÔNG<br>ến Từ &<br>NG<br>Nhập<br>nhập<br>nhập<br>nhập<br>nhập<br>Na<br>NG                                                                                                    | 33-00<br>yi kip tuyén truờn<br>y dạt<br>0 9% + Tài chín<br>Hiệu lực<br>60 ngày<br>60 ngày<br>60 ngày<br>60 ngày<br>60 ngày<br>60 ngày                                                                                                    | g đại học<br>Giá dự<br>19.000.<br>1.222.<br>Ciá dự<br>19.000.<br>1.222.<br>Sừa C                                                                                                    | L           AB           P           Y           Y                                                                                                    | oại hợp<br>hương<br>hương<br>giảm<br>giả<br>(%)<br>5<br>12<br>12<br>12<br>12<br>12<br>12<br>12<br>12<br>12<br>12<br>12<br>12<br>12                                                                                                    | d dong<br>d dong<br>a vè giá<br>sau già<br>(VN<br>18.050.<br>1.075.<br>Giá dự<br>sau già<br>(VN<br>18.050.<br>1.075.<br>18.050.<br>1.075.                                                                                                    | T ( thầu<br>m giá<br>D)<br>000.000<br>360.000<br>200.000<br>360.000                                                                                                    | rọn gói<br>lột giai<br>hưởng g<br>h<br>hưởng g<br>h                                                                                                    | doạn hai túi hō.<br>pháp kẽt hợp giả<br>lian thực hiện<br>gợ đông bả<br>8 tháng<br>60 ngày<br>8 tháng<br>60 ngày<br>8 tháng                                                                             | sơ<br>Tài biểu giá<br>Tài biểu giá<br>Tài xuống<br>Tài xuống<br>Tài xuống<br>Tài xuống                                                |
| 56<br>Tèr<br>Đái<br>*Tỳ<br>[Thôn<br>STT<br>1<br>2<br>STT<br>1<br>2<br>:                                                                                                    | TBHT           r gót thai           r gót thai           ig tin nha           ső ÞKKI           12345678           123456781           123456781           123456781           123456781           123456781           123456781           123456781                                                                                                    | kỹ thuật           n           thầu thai           n           thầu thai           n           thầu thai           công T           ti Nich E           khẩu Hoi           công T           thầu Hoi           công T           thầu Hoi           thầu Hoi           ý thuật                                                                                                    | 2019030022<br>Gối thầu xê<br>Đạt - Không<br>Kỹ thuật là<br>m dự]<br>nhà thầu<br>Y CP CÔNG<br>tỉện Từ à<br>NG<br>t nhập<br>àng Nam                                                                                                    | 33-00<br>¥ lập tuyến trườn<br>1 dạt<br>Hiệu lực<br>Hiệu lực<br>60 ngày<br>60 ngày<br>60 ngày<br>(0 ngày<br>(0 ngày<br>(0 ngày<br>(0 ngày)<br>(0 ngày<br>(0 ngày<br>(0 ngày)<br>(0 ngày<br>(0 ngày)<br>(0 ngày)<br>(0 ngày<br>(0 ngày)<br>(0 ngày)<br>(0 ngày<br>(0 ngày)<br>(0 ngày)                                            | g đại học<br>::: 20 ]<br>::: 20 ]<br>:: 20 ]<br>:: 20 ]                                          | L           AB         P           B         D           Constraint         D           Constraint         Constraint           Constraint         Constraint           Cons                                                                                                    | oại hợp<br>hương<br>hương<br>giảm<br>giả<br>(%)<br>5<br>12<br>th giả<br>Tỷ lệ<br>giảm<br>giả<br>(%)<br>5<br>12<br>th giá<br>12<br>th giá<br>th giá<br>th giá<br>th giá                                                                                                    | 6 döng<br>6 döng<br>6 då dų<br>sau giả<br>(VN<br>18.050.<br>1.075.<br>6 diá dų<br>(NN<br>18.050.<br>1.075.<br>1.075.<br>1.075.                                                                                                    | T T<br>M P P P P P P P P P P P P P P P P P P P                                                                                                    | rọn gói<br>lột giai<br>Thời g<br>h<br>hưởng<br>h                                                                                                    | doạn hai túi hō hi<br>pháp kết hợp giả<br>ian thực hiện<br>ợp đông bả<br>8 tháng<br>60 ngày<br>8 tháng<br>60 ngày<br>8 tháng                                                                            | sơ<br>ĩa kỹ thuệt và giả<br><b>Tài biểu giá</b><br><b>C</b><br>Tải xuống<br>Tải xuống<br>Tải xuống<br>Tải xuống                       |
| Số           Têr           Đầi           *Tỷ           [Thôn           1           2           STT           1           2           STT           1           2           STT           1           2           STT           1           2           STT           2           STT           2           STT                                                                                                    | TBMT<br>Tg gi thäu<br>nh gi áve<br>rom dlién<br>sö ĐKKI<br>12345678<br>12345678<br>12345678<br>12345678<br>12345678<br>12345678                                                                                                    | kỹ thuật<br>n<br>thầu thai<br>thầu thai<br>thầu thai<br>thầu thai<br>thầu thai<br>thầu thai<br>thầu thai<br>thầu thai<br>thầu thai<br>thấu thai<br>thấu thảu thai<br>thấu thai<br>thấu thai<br>thấu thai<br>thấu thai<br>thấu thai<br>thấu thai<br>thấu thai<br>thấu thảu thai<br>thấu thảu thai<br>thấu thảu thai<br>thấu thảu thảu thảu thảu thảu thảu thảu thả                                                                                                    | 2019030024<br>Git Ihäu xär<br>Dąt - Không<br>Kỹ thuật là<br>mi dự]<br>nhà thầu<br>ING<br>trìnập<br>nàng Nam                                                                                                    | 33-00<br>y lập tuyển trườn<br>y dặt<br>Hiệu lực<br>Hiệu lực<br>60 ngày<br>60 ngày<br>60 ngày<br>60 ngày<br>60 ngày<br>60 ngày<br>1480XTC<br>60 ngày<br>1890XTC<br>100 ngày<br>100 ngày<br>10                                           | g đại học<br>nh: 20 1<br>Giá dụ<br>(VN<br>19.000.<br>1.222.<br>Lưu<br>19.000.<br>1.222.<br>Sừa (<br>Sừa (<br>Sừa (<br>g<br>dáp ứng<br>dáp ứng                                                                                                    | L           AB           P           P                                                                                                    | oại hợp<br>hương<br>ánh giả<br>giảm<br>giả<br>(%)<br>5<br>12<br>Tỷ lệ<br>giảm<br>giả<br>(%)<br>5<br>12<br>Tỷ lệ<br>giảm<br>giả<br>(%)<br>5<br>12                                                                                                    | 6 döng<br>6 döng<br>6 då dų<br>5 av giá<br>(VN<br>18.050.<br>1.075.<br>6<br>6<br>1.075.<br>1.075. | T thầu m giá<br>D) 000.000<br>360.000<br>r thầu m giá<br>360.000                                                                                                    | rọn gói<br>lột giai<br>hưởng :<br>Thời g<br>h                                                                                                    | doạn hai túi hồ nháp kết hợp giả<br>lian thực hiện<br>ợp đông bản<br>60 ngày<br>8 tháng<br>60 ngày<br>8 tháng                                                                                           | sơ<br>Tài biểu giá<br>(3)<br>Tải biểu giá<br>Tải xuống<br>Tải xuống<br>Tải xuống<br>Tải xuống                                         |
| Số           Têr           Đái           *Tỷ           [Thôn           STT           1           2           STT           1           2           STT           3           3           3           3           3           3           3           3           3           3           3           3           3           3           3           3           3           3           3           3           3           3           3           3           3           3           3           3           3           3           3           3           3           3           3           3           3           3           3           3           3                                                                                                    | TBMT<br>rg oft that<br>nh glá vēi<br>ing tin nhà<br>số ĐKKU<br>123456781<br>123456781<br>1234567856781<br>1234567856786786786786786786786786786786786786786                                                                                                    | kỹ thuật           n           thầu thải thải           n           thầu thải           n           thầu thải           côn sĩ           n           trên n           côn sĩ           n           trên n           côn sĩ           n           côn sĩ           n           ving oụ           ry xuật           khẩu Hoả           ý thuật                                                                                                    | 2019030024<br>Gdi thäu xå<br>Dąt - Không<br>Kỹ thuật S<br>m dự]<br>nhà thầu<br>Y CP CÔNG<br>IKNG<br>t nhập<br>nàng Nam                                                                                                    | 33-00<br>y lập tuyển trườn<br>y dạt<br>Hiệu lực<br>Hiệu lực<br>60 ngày<br>60 ngày<br>60 ngày<br>60 ngày<br>60 ngày<br>60 ngày<br>60 ngày<br>60 ngày<br>10 ngày<br>10 n | g đại học<br>Giá dự<br>19.000.<br>1.222<br>Lưu<br>19.000.<br>1.222<br>Sửa (<br>Sửa (<br>ng<br>ng<br>ng<br>ng<br>ng<br>ng<br>ng<br>ng<br>ng<br>ng                                                                                                    | L           AB           P           P                                                                                                    | oại hợp<br>hương<br>hương<br>giảm<br>giả<br>(%)<br>5<br>12<br>12<br>12<br>12<br>12<br>12<br>12<br>12<br>12<br>12<br>12<br>12<br>12                                                                                                    | 6 döng<br>6 döng<br>6 sau giả<br>(VN<br>18.050.<br>1.075.<br>6 sau giả<br>1.075.<br>1.075.<br>1.075.                                                                                                    | T T<br>M M<br>P<br>2<br>2<br>2<br>2<br>2<br>3<br>4<br>4<br>4<br>4<br>4<br>4<br>4<br>4<br>4<br>4<br>4<br>4<br>4                                                                      | Thời giai<br>hưởng<br>Thời gai<br>h                                                                                                    | doạn hai túi hō.<br>pháp kẽt hợp giả<br>lian thực hiện<br>gr đông bả<br>8 tháng<br>60 ngày<br>8 tháng<br>60 ngày<br>8 tháng                                                                             | sơ<br>Za kỹ thuật và giá<br>Tái biểu giá<br>(3)<br>Tái xuống<br>Tái biểu giá<br>Tái xuống<br>Tái xuống                                |
| Số Tếr<br>Đái<br>*Tỷ<br>[Thôn<br>STT<br>1<br>2<br>STT<br>1<br>:<br>2<br>:<br>:<br>:<br>:<br>:<br>:<br>:<br>:<br>:<br>:<br>:<br>:<br>:<br>:<br>:<br>:<br>:                                                                                                    | TBMT<br>rg oft that<br>rg oft that<br>rg oft hat<br>rg oft hat                                                             | kỹ thuật           n           thầu thai           côn cĩ           n           côn cĩ           n           côn cĩ           n           côn cĩ           n           côn cĩ           côn cĩ           n           côn cĩ           côn cĩ           n           thầu Hoả           ỹ thuật                                                                                                    | 2019030022<br>Gói thầu xô<br>Đạt - Không<br>Mỹ thuật là<br>m dự]<br>nhà thầu<br>Y CP CÔNG<br>tiến Từ á<br>NNG<br>t nhập<br>nàng Nam                                                                                                    | 33-00<br>yi kip tuyén turön<br>j dat<br>0 % + Tai chín<br>Hiệu lực<br>40 ngày<br>60 ngày<br>Hiệu lực<br>60 ngày<br>Hiệu lực<br>60 ngày<br>Nhà thầu dáp ứ<br>Nhà thầu dáp ứ<br>Nhà thầu dáp ứ<br>Nhà thầu dáp ứ                                                                                                    | g đại học<br>nh: 20 1<br>Giá dự<br>(VN<br>19.000.<br>1.222.<br>Lưu<br>19.000.<br>1.222.<br>Sửa (<br>Ng<br>ng<br>ng<br>ng<br>ng<br>ng<br>ng<br>ng<br>ng<br>ng<br>n                                                                                                    | L           AB         P           P         P           O00.000         O           O00.000         O           O00.000         O           O00.000         O           O         O           Két quà         O           My thau         O                                                                                                    | ny lég<br>Tỳ lệ<br>giảm<br>giả<br>(%)<br>5<br>12<br>th giả<br>Tỳ lệ<br>giảm<br>giá<br>(%)<br>5<br>12<br>th giả<br>12<br>th giá<br>12<br>th giá<br>th giá                                                                                                    | d đong<br>d đong<br>Salu diệ<br>sau giả<br>(VN<br>18.050.<br>1.075.<br>Giả đụ<br>(VN<br>18.050.<br>1.075.<br>1.075.<br>1.075.<br>1.075.                                                                                                    | T thầu<br>m giả<br>D)<br>000.000<br>360.000<br>r thầu<br>m giả<br>D)<br>000.000<br>360.000                                                                                          | Thời g<br>hương<br>Thời gai<br>h<br>Thời g<br>h<br>h<br>ầu<br>giá                                                                                                    | doạn hai túi hõ.<br>pháp kết hợp gi<br>aian thực hiện<br>ợp đông<br>8 tháng<br>60 ngày<br>8 tháng<br>60 ngày<br>8 tháng<br>9 an thực hiện<br>40 ngày<br>8 tháng<br>9 an thực hiện<br>40 ngày<br>8 tháng | sơ<br>Tài biểu giá<br>Câi kỹ thuệt và giá<br>Tài biểu giá<br>Tài xuống<br>Tài xuống<br>Tài xuống<br>Tài xuống<br>Diếm tổng            |
| S6           Těr           Dám           *Tý           I           1           2           strt           1           2           smr           j           i           2           strt           j           z           strt           j           z           strt           j           z           strt           j           z           strt           j           z           z           z           j           z           strt           j           z           strt           strt           strt           strt           strt           strt           t           strt                                                                                                    | TBMT radius and radius and radius                                                                                                    | kỹ thuật           n           thầu thai           thầu thai           côn tĩ           n           thầu thai           côn tĩ           y thuật           thầu thai           trên n           côn tĩ           trên n           côn tĩ           côn tĩ           trên n           côn tĩ           côn tĩ           trên n           côn tĩ           côn tĩ           tiến thảu Hơ           côn tĩ           thầu Hơ           thầu Hơ <td>2019030024<br/>Git Ihäu xän<br/>Dąt - Không<br/>Kỹ thuật là<br/>m dự]<br/>nhà thầu kỳ<br/>Ihá thầu kỳ<br/>Ihá thầu kỳ</td> <td>33-00<br/>y liệp tuyến trườn<br/>y dạt<br/>Hiệu lực<br/>Hiệu lực<br/>do ngày<br/>60 ngày<br/>Hiệu lực<br/>do ngày<br/>60 ngày<br/>Nhà thầu không<br/>Nhà thầu không<br/>Nhà thầu không<br/>Nhà thầu không</td> <td>g đại học<br/>Giá dụ<br/>(VN<br/>19.000.<br/>1.222.<br/>Lưu<br/>19.000.<br/>1.222.<br/>Sửa (<br/>19.000.<br/>1.222.<br/>Sửa (<br/>4.5 du ng)<br/>đáp ứng<br/>đáp ứng<br/>đáp ứng<br/>Giá đư mg</td> <td>L           AB         P           P         P           O00.000         O           O00.000         O           O00.000         O           O00.000         O           Két quá         Két quá           ddr thäu         O           Z2.000.00         O</td> <td>oại hợp<br/>hướng<br/>hướng<br/>giảm<br/>giả<br/>(%)<br/>5<br/>12<br/>12<br/>12<br/>12<br/>12<br/>12<br/>12<br/>12<br/>12<br/>12<br/>12<br/>12<br/>12</td> <td>Giá đụ         Giá đụ           Giá dụ         Sau giả           N.         Sau giả           18.050.         1.075.           G         Giá dụ           J.075.         G           Giá dụ         Sau giả           (VN)         18.050.           1.075.         G           Giá dụ         Sau giả           (VN)         18.050.           1.075.         G           Sau giả         V           (N)         Sau giả           (N)         Sau giả</td> <td>T T<br/>M M P<br/>P<br/>r thầu<br/>m giá<br/>D)<br/>000.000<br/>360.000<br/>r thầu<br/>m giá<br/>D)<br/>000.000<br/>360.000<br/>22<br/>1<br/>2<br/>2<br/>51ả dự th<br/>Siả dự th<br/>(VND)<br/>1.075.36</td> <td>Thời g<br/>hưởng<br/>Thời giai<br/>hưởng<br/>hưởng<br/>hưởng<br/>hưởng<br/>h<br/>h<br/>hàu<br/>giả<br/>hiệng<br/>hiệng<br/>hưởng<br/>hiệng<br/>hiệng<br/>hiệng<br/>hiệng<br/>hiệng<br/>hiệng<br/>hiệng<br/>hiệng<br/>hiệng<br/>hiệng<br/>hiệng<br/>hiệng<br/>hiệng<br/>hiệng<br/>hiệng<br/>hiệng<br/>hiệng<br/>hiệng<br/>hiệng<br/>hiệng<br/>hiệng<br/>hướng<br/>hướng<br/>hướng<br/>hướng<br/>hướng<br/>hướng<br/>hướng<br/>hướng<br/>hướng<br/>hướng<br/>hướng<br/>hiệng<br/>hiệng<br/>hiệng<br/>hiệng<br/>hiệng<br/>hướng<br/>hiệng<br/>hiệng<br/>h</td> <td>doạn hai túi hồ nháp kết hợp giá<br/>lian thực hiện<br/>ợp đông là<br/>60 ngày<br/>8 tháng 60 ngày<br/>8 tháng 60 ngày<br/>8 tháng 70 10 10 10 10 10 10 10 10 10 10 10 10 10</td> <td>sơ<br/>Tài biểu giá<br/>()<br/>Tài biểu giá<br/>()<br/>Tài xuống<br/>Tài xuống<br/>Tài xuống<br/>()<br/>Diểm tống<br/>hợp<br/>20</td> | 2019030024<br>Git Ihäu xän<br>Dąt - Không<br>Kỹ thuật là<br>m dự]<br>nhà thầu kỳ<br>Ihá thầu kỳ<br>Ihá thầu kỳ | 33-00<br>y liệp tuyến trườn<br>y dạt<br>Hiệu lực<br>Hiệu lực<br>do ngày<br>60 ngày<br>Hiệu lực<br>do ngày<br>60 ngày<br>Nhà thầu không<br>Nhà thầu không<br>Nhà thầu không<br>Nhà thầu không                                                                                                    | g đại học<br>Giá dụ<br>(VN<br>19.000.<br>1.222.<br>Lưu<br>19.000.<br>1.222.<br>Sửa (<br>19.000.<br>1.222.<br>Sửa (<br>4.5 du ng)<br>đáp ứng<br>đáp ứng<br>đáp ứng<br>Giá đư mg                                                                                                    | L           AB         P           P         P           O00.000         O           O00.000         O           O00.000         O           O00.000         O           Két quá         Két quá           ddr thäu         O           Z2.000.00         O                                                                                                    | oại hợp<br>hướng<br>hướng<br>giảm<br>giả<br>(%)<br>5<br>12<br>12<br>12<br>12<br>12<br>12<br>12<br>12<br>12<br>12<br>12<br>12<br>12                                                                                                    | Giá đụ         Giá đụ           Giá dụ         Sau giả           N.         Sau giả           18.050.         1.075.           G         Giá dụ           J.075.         G           Giá dụ         Sau giả           (VN)         18.050.           1.075.         G           Giá dụ         Sau giả           (VN)         18.050.           1.075.         G           Sau giả         V           (N)         Sau giả           (N)         Sau giả                                                                                                    | T T<br>M M P<br>P<br>r thầu<br>m giá<br>D)<br>000.000<br>360.000<br>r thầu<br>m giá<br>D)<br>000.000<br>360.000<br>22<br>1<br>2<br>2<br>51ả dự th<br>Siả dự th<br>(VND)<br>1.075.36 | Thời g<br>hưởng<br>Thời giai<br>hưởng<br>hưởng<br>hưởng<br>hưởng<br>h<br>h<br>hàu<br>giả<br>hiệng<br>hiệng<br>hưởng<br>hiệng<br>hiệng<br>hiệng<br>hiệng<br>hiệng<br>hiệng<br>hiệng<br>hiệng<br>hiệng<br>hiệng<br>hiệng<br>hiệng<br>hiệng<br>hiệng<br>hiệng<br>hiệng<br>hiệng<br>hiệng<br>hiệng<br>hiệng<br>hiệng<br>hướng<br>hướng<br>hướng<br>hướng<br>hướng<br>hướng<br>hướng<br>hướng<br>hướng<br>hướng<br>hướng<br>hiệng<br>hiệng<br>hiệng<br>hiệng<br>hiệng<br>hướng<br>hiệng<br>hiệng<br>h | doạn hai túi hồ nháp kết hợp giá<br>lian thực hiện<br>ợp đông là<br>60 ngày<br>8 tháng 60 ngày<br>8 tháng 60 ngày<br>8 tháng 70 10 10 10 10 10 10 10 10 10 10 10 10 10                                  | sơ<br>Tài biểu giá<br>()<br>Tài biểu giá<br>()<br>Tài xuống<br>Tài xuống<br>Tài xuống<br>()<br>Diểm tống<br>hợp<br>20                 |
| Số<br>Têm<br>Đảm<br>*Tỷ<br>I<br>I<br>STT<br>I<br>2<br>STT<br>I<br>2<br>STT<br>I<br>2<br>STT<br>I<br>2<br>STT<br>I<br>1<br>2<br>STT<br>I<br>1<br>2<br>STT<br>I<br>1<br>2<br>STT<br>I<br>1<br>2<br>STT<br>I<br>1<br>2<br>STT<br>I<br>1<br>2<br>STT<br>I<br>1<br>2<br>STT<br>I<br>1<br>2<br>STT<br>I<br>1<br>2<br>STT<br>I<br>1<br>2<br>STT<br>I<br>1<br>2<br>STT<br>I<br>1<br>2<br>STT<br>I<br>2<br>STT<br>I<br>2<br>S<br>STT<br>I<br>2<br>S<br>STT<br>I<br>2<br>S<br>S<br>STT<br>I<br>2<br>S<br>STT<br>I<br>2<br>S<br>STT<br>I<br>2<br>S<br>S<br>STT<br>I<br>2<br>S<br>S<br>STT<br>I<br>2<br>S<br>S<br>STT<br>I<br>2<br>S<br>S<br>S<br>S<br>S<br>S<br>S<br>S<br>S<br>S<br>S<br>S<br>S<br>S<br>S<br>S<br>S<br>S | TBMT goi thän<br>in gi tin and<br>is go tin nhà<br>is of bKK<br>12345678<br>12345678<br>123435677<br>123435677<br>123435677<br>123435678<br>123435678<br>123435678<br>123435678<br>123435678<br>123435678<br>123435678<br>123435678<br>123435678<br>123435678<br>123435678<br>123435678<br>123435678<br>123435678<br>123435678<br>123435678<br>123435678<br>123435678<br>123435678<br>12345678<br>12345678 | kỹ thuật           n           thầu thai           côNo Tiên i           côNo Tiên i           i NGHỆ Đ           ở Tên n           côNo Tiên i           côNo Tiên i           côNo Tiên i           côNo Tiên i           côNo Tiên i           côNo Tiên i           côNo Tiên i           côNo Tiên i           côNo Tiên i           côNo Tiên i           côNo Tiên i           côNo Tiên i           côNo Tiên i           côNo Tiên i           côno Tiên i           côno Tiên i           côno Tiên i           côno Tiên i           côno Tiên i           côno Tiên i           côno Tiên i           côno Tiên i           côno Tiên i           côno Tiên i           côno Tiên i           côno Tiên i           i           thiên i           i           thiên i           i           i           i           i           i           i           i           i                                                                                                    | 2019030024<br>Gói thầu xâ<br>Đạt - Không<br>Kỹ thuậ là<br>m dự]<br>nhà thầu<br>y CP CÔNG<br>tiến Từ â<br>NG<br>hà thầu<br>nhập<br>nhập<br>nhập<br>nhập<br>nhập<br>cộ CÔNG<br>CP CÔNG<br>CP CÔNG<br>CP CÔNG<br>CP CÔNG<br>CP CÔNG<br>CÔNG<br>Năm                                                                                                    | 33-00<br>yi kip tuyén turión<br>j dat<br>0 9% + Tai chín<br>Hiệu lực<br>Hiệu lực<br>60 ngày<br>Hiệu lực<br>60 ngày<br>Nhà thầu không<br>Nhà thầu không<br>Nhà thầu không<br>Nhà thầu không<br>Nhà thầu không<br>Nhà thầu không<br>Nhà thầu không<br>Nhà thầu không                                                                                                    | g đại học<br>nh: 20 1<br>Giá dự (VN<br>19.000.<br>1.222.<br>Lưư<br>19.000.<br>1.222.<br>Sửa (<br>VN<br>19.000.<br>1.222.<br>Giá dự (VN)<br>19.000.<br>1.222.<br>Giá dự (VN)<br>19.000.<br>1.222.<br>19.000.<br>1.222.<br>1.222.<br>1.222. | L           AB         P           P         P           O00.000         O           O00.000         O           O00.000         O           O00.000         O           O         O           Két quá         O           Guá         O           Vina         O           O         O           O         O                                                                                                    | Tỳ lệ chương giảm giả (%) 5<br>12<br>12<br>13<br>14 giả (%) 5<br>12<br>12<br>13<br>12<br>12<br>12<br>12<br>12<br>12<br>12<br>12<br>12<br>12<br>12<br>12<br>12                                                                                                    | Giá dụ         Giá dụ           Giá dụ         sau giả           I8.050.         1.075.           Giá dụ         sau giả           I8.050.         1.075.           Giá dụ         sau giả           I8.050.         1.075.           Giá dụ         giả           I8.050.         1.075.           J0.075.         J1.075.           I8.050.         1.075.           I8.050.         1.075.           I8.050.         1.075.           I8.050.         1.075.           I2.050.         1.075.           I3.050.         1.075.           I3.050.         1.075.                                                                                                    | T T<br>M M P<br>P<br>P<br>P<br>P<br>P<br>P<br>P<br>P<br>P<br>P<br>P<br>P<br>P                                                                                                    | hầu<br>giả<br>no.0000                                                                                                    | doạn hai túi hō, hiện kết hợp giả<br>sian thực hiện<br>do ngày ()<br>8 tháng ()<br>9 jian thực hiện<br>60 ngày ()<br>8 tháng ()<br>9 jian thực hiện<br>100 ()<br>5,9577 ()                              | sơ<br>là kỹ thuệt và giả<br>Tải biểu giá<br>Q<br>Tải xuống<br>Tải xuống<br>Tải xuống<br>Tải xuống<br>Diếm tống<br>hợp<br>20<br>1,1915 |

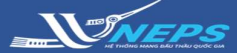

🕩 Kết quả mở hồ sơ đề xuất tài chính

# NHẬP KẾT QUẢ ĐÁNH GIÁ HỒ SƠ DỰ THẦU – 1 giai đoạn 2 túi hồ sơ (tiếp)

#### Phương pháp giá đánh giá

3. Tải biểu giá tham dự thầu của từng nhà thầu

#### 4. Chọn Kết quả đánh giá

5. Nhập giá đánh giá của từng nhà thầu

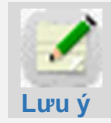

Hệ thống tự thực hiện xếp hạng theo giá đánh giá thấp nhất. [Thông tin gói thầu] Số TBMT 20190300283-00 Loại hợp đông Trọn gói Tên gói thầu Gói thầu xây lắp tuyển trường đại học AB Phương thức Một giai đoạn hai túi hồ sơ Đánh giá về kỹ thuật Đạt - Không đạt Đánh giá về giá Phương pháp giá đánh giá [Thông tin nhà thầu tham dự] Tỷ lệ Giá dự thầu Hiệu lực Giá dự thầu giảm Thời gian thực hiện STT Số ĐKKD Tên nhà thầu Tải biểu giá sau giảm giá HSĐXTC (VND) giá hợp đông (VND) (%) 3 CÔNG TY CP CÔNG 1 123456781 NGHỆ ĐIỆN TỬ & 60 ngày 19.000.000.000 5 18.050.000.000 60 ngày ỨNG DUNG

#### 6. Chọn Lưu

7. Chọn Tiếp theo

8. Chọn Hoàn thành đánh giá kết quả. Hệ thống cho phép người dùng thực hiện tiếp bước lựa chọn nhà thầu trúng thầu trên hệ thống.

| 2 12               | 23435678 Cty Xuất<br>khẩu Ho | nhập<br>àng Nam   | 60 ngày                                    | 1.222.000.  | .000 12        | 1.075.                   | 360.000                  | 8 tháng                           |             | Tải xuống            |
|--------------------|------------------------------|-------------------|--------------------------------------------|-------------|----------------|--------------------------|--------------------------|-----------------------------------|-------------|----------------------|
|                    |                              |                   |                                            | Kát aud     | dark sid       | 4                        |                          |                                   |             |                      |
|                    |                              |                   |                                            | Ket qua     | dann gia       | -                        |                          |                                   |             |                      |
| Đán                | h giá hồ sơ t                | ài chính          |                                            |             |                |                          |                          |                                   |             |                      |
| Thông t            | in gói thầu]                 |                   |                                            |             |                |                          |                          |                                   |             |                      |
| Số TBM             | т                            | 201903002         | 83-00                                      |             | Loại hợp đố    | òng                      | Trọi                     | n gói                             |             |                      |
| Tên gói            | thầu                         | Gói thầu xá       | ìy lắp tuyển trường đạ                     | i học AB    | Phương thủ     | íc                       | Một                      | giai đoạn hai                     | túi hồ sơ   |                      |
| Đành gi            | iá về kỹ thuật               | Đạt - Khôn        | g đạt                                      |             | Đánh giá về    | ē giá                    | Phu                      | ơng pháp giá (                    | đánh giá    |                      |
| Dánh gi            | iá nhà thầu tham             | dự]               |                                            |             |                |                          |                          |                                   |             |                      |
| STT                | Số ĐKKD                      |                   | Tên nhà thầu                               | Giá dự t    | thầu (VND)     | Tỷ lệ<br>giảm gia<br>(%) | Giá (<br>á sau g<br>(V   | dự thầu<br>liảm giá<br>'ND)       | Giá đáni    | n giá (VND)<br>5     |
| 1                  | 123456781                    | CÔNG T<br>ĐIỆN TƯ | Y CP CÔNG NGHỆ<br>Ở & ỨNG DỤNG             | 19          | 0.000.000.000  | 5                        | 18.0                     | 50.000.000                        |             |                      |
| 2                  | 123435678                    | Cty Xuấ<br>Nam    | t nhập khẩu Hoàng                          | 1           | .222.000.000   | 12                       | 1.0                      | 75.360.000                        |             |                      |
|                    |                              |                   |                                            |             | 6<br>Quay lai  |                          |                          |                                   |             |                      |
| _                  |                              |                   |                                            | Luu         | Quayiai        |                          |                          |                                   |             |                      |
| Đánh g             | giá nhà thầu thai            | n dự]             |                                            |             |                |                          |                          |                                   |             |                      |
| STT                | Số ĐKKD                      |                   | Tên nhà thầu                               | Giá dụ      | r thầu (VND)   | Tý lớ<br>giảm g<br>(%)   | ê Giá<br>Jiá sau         | i dự thầu<br>giảm giá<br>(VND)    | Giá đái     | nh giá (VND)         |
| 1                  | 123456781                    | CÔNG<br>ĐIỆN      | ty CP công nghệ<br>tử & ứng dụng           | 1           | 19.000.000.00  | 10 5                     | 18                       | .050.000.000                      |             | 18.050.000.00        |
| 2                  | 123435678                    | Cty Xu<br>Nam     | ất nhập khẩu Hoàng                         |             | 1.222.000.00   | 10 12                    | 1                        | .075.360.000                      |             | 1.075.360.00         |
|                    |                              |                   | [                                          | Quay lại    | Tiếp theo      | 0                        |                          |                                   |             |                      |
| Thông t            | tin gói thầu]                |                   |                                            |             |                | -                        |                          |                                   |             |                      |
| Số TBM             | IT                           | 20190300          | 283-00                                     |             | Loại hợp đ     | ông                      | Trç                      | on gói                            |             |                      |
| Tên gó             | i thầu                       | Gói thầu x        | ây lắp tuyển trường đ                      | ại học AB   | Phương th      | ức                       | Mộ                       | t giai đoạn hai                   | i túi hồ sơ |                      |
| Đánh g             | jiá về kỹ thuật              | Đạt - Khôr        | ng đạt                                     |             | Đánh giá v     | rê giá                   | Phi                      | ương pháp giá                     | đánh giá    |                      |
| Thông t            | tin thống kê]                |                   |                                            |             |                |                          |                          |                                   |             |                      |
| ồng số             | nhà thầu tham dự             |                   | 3                                          |             |                |                          |                          |                                   |             |                      |
| Dánh giá<br>Ighiệm | i tư cách hợp lệ và          | năng lực kin      | h<br>Nhà thầu đáp ứng<br>Nhà thầu không đa | áp ứng      |                | 3                        | 3                        |                                   |             |                      |
| Dánh giá           | i chi tiết kỹ thuật          |                   | Nhà thầu đáp ứng<br>Nhà thầu không đá      | áp ứng      |                | :                        | 2                        |                                   |             |                      |
| Dánh giá           | i tài chính                  |                   | Nhà thầu đáp ứng<br>Nhà thầu không đa      | áp ứng      |                | 1                        | 2                        |                                   |             |                      |
| Vấn ka             | ng nhà thầu 1                |                   |                                            |             |                |                          |                          |                                   |             |                      |
| Xếp                | hạng Số                      | ÐKKD              | Tên nhà th                                 | âu          | Giá dự<br>(VNI | thầu<br>D)               | Tỷ lệ<br>giảm<br>giá (%) | Giá dự thầ<br>sau giảm g<br>(VND) | ìu G        | iá đánh giá<br>(VND) |
| 1                  | L 1234                       | 35678             | Cty Xuất nhập khẩu H                       | oàng Nam    | 1.222          | 2.000.000                | 12                       | 1.075.360.                        | .000        | 1.075.360.00         |
| 2                  | 2 1234                       | 56781             | CÔNG TY CP CÔNG NG<br>TỪ & ỨNG DỤNG        | ghệ điện    | 19.000         | 0.000.000                | 5                        | 18.050.000.                       | .000        | 18.050.000.00        |
|                    |                              |                   | Hoàn thài                                  | nh đánh giá | kết quả        | 8<br>aday lai            | 1                        |                                   |             |                      |

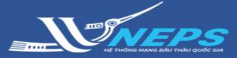

## NHẬP KẾT QUẢ ĐÁNH GIÁ HỒ SƠ DỰ THẦU – 1 giai đoạn 2 túi hồ sơ (tiếp)

#### Phương pháp giá đánh giá

3. Tải biểu giá tham dự thầu của từng nhà thầu

#### 4. Chọn Kết quả đánh giá

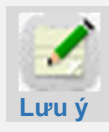

Hệ thống tự động sắp xếp thứ hạng nhà thầu theo thứ tự giá thấp nhất

5. Chọn Hoàn thành đánh giá kết quả

| ♦ K           | ết quả n         | nở hồ s                     | ơ đê xuấ                    | t tài chính                  |                      |                         |                         |                                      |                                 |          |             |
|---------------|------------------|-----------------------------|-----------------------------|------------------------------|----------------------|-------------------------|-------------------------|--------------------------------------|---------------------------------|----------|-------------|
| Thôr          | ig tin gói th    | ĩâu]                        |                             |                              |                      |                         |                         |                                      |                                 |          |             |
| Số            | твмт             |                             | 201903002                   | 33-00                        |                      | Loại                    | hợp                     | đông                                 | Trọn gói                        |          |             |
| Têr           | n gói thầu       |                             | Gói thầu xâ                 | y lắp tuyển trườ             | ờng đại học AB       | Phươ                    | ng                      | thức                                 | Một giai đoạn hai t             | úi hồ sơ | í .         |
| Đái           | nh giá về k      | ỹ thuật                     | Đạt - Không                 | ı đạt                        |                      | Đánh                    | n giá                   | á về giá                             | Phương pháp giá thấp nhất       |          |             |
| Thôr          | ig tin nhà t     | hầu thar                    | n dự]                       |                              |                      |                         |                         |                                      |                                 |          |             |
| STT           | Số ĐKKD          | Tên n                       | hà thầu                     | Hiệu lực<br>HSĐXTC           | Giá dự thầu<br>(VND) | Tý<br>u giả<br>gi<br>(% | lệ<br>m<br>á<br>á<br>b) | Giá dự thầu<br>sau giảm giá<br>(VND) | Thời gian thực<br>hợp đông      | hiện     | Tài biểu gi |
| 1             | 123456781        | CÔNG T<br>NGHỆ ĐÌ<br>ỨNG DỤ | ( CP CÔNG<br>IỆN TỪ &<br>NG | 60 ngày                      | 19.000.000.0         | 000 5                   |                         | 18.050.000.00                        | ) 60 ngày                       |          | Tải xuống   |
| 2             | 123435678        | Cty Xuất<br>khẩu Hoi        | nhập<br>àng Nam             | 60 ngày                      | 1.222.000.0          | 000 1                   | 2                       | 1.075.360.00                         | ) 8 tháng                       |          | Tải xuống   |
| Số T<br>Tên   | BMT<br>gói thầu  |                             | 201903002<br>Gói thầu xâ    | 33-00<br>y lắp tuyển trườ    | ờng đại học AB       | Loại h<br>Phươn         | ợp d<br>ng ti           | đông<br>hức                          | Trọn gói<br>Một giai đoạn hai t | úi hồ sơ | ſ           |
| Tên           | gói thầu         |                             | Gói thầu xâ                 | y lắp tuyển trườ             | ờng đại học AB       | Phương thức             |                         | hức                                  | Một giai đoạn hai túi hồ sơ     |          |             |
| Đán           | h giá về kỹ      | thuật                       | Đạt - Không                 | ) đạt                        |                      | Đánh                    | giá                     | về giá                               | Phương pháp giá th              | nấp nhâ  | it .        |
| Thôr          | ng tin thốn      | g kê]                       |                             |                              |                      |                         |                         |                                      |                                 |          |             |
| Tổng          | số nhà thầu      | tham dự                     |                             | 3                            |                      |                         |                         |                                      |                                 |          |             |
| Đánh<br>nghiệ | giá tư cách<br>m | hợp lệ và                   | năng lực kinh               | Nhà thầu đáp<br>Nhà thầu khô | o ứng<br>ìng đáp ứng |                         |                         | 3<br>0                               |                                 |          |             |
| Dánh          | giá chi tiết k   | kỹ thuật                    |                             | Nhà thầu đáp<br>Nhà thầu khố | o ứng<br>ông đáp ứng |                         |                         | 2<br>1                               |                                 |          |             |
| Dánh          | giá tài chính    | 1                           |                             | Nhà thầu đáp<br>Nhà thầu khố | o ứng<br>ông đáp ứng |                         |                         | 2<br>0                               |                                 |          |             |
| (Xếp          | hạng nhà t       | thâu]                       |                             |                              |                      |                         |                         |                                      |                                 |          |             |
|               | Xến han          |                             | Số ĐKKD                     |                              | Tên nhà thầu         |                         |                         | Giá dự thầu (VI                      | Tỷ lệ<br>ND) giảm giá           | Giá      | dự thầu sau |

| [Xep nặng nhà thàu] |           |                                            |                   |                          |                                   |
|---------------------|-----------|--------------------------------------------|-------------------|--------------------------|-----------------------------------|
| Xếp hạng            | Số ĐKKD   | Tên nhà thầu                               | Giá dự thầu (VND) | Tỷ lệ<br>giảm giá<br>(%) | Giá dự thầu sau<br>giảm giá (VND) |
| 1                   | 123435678 | Cty Xuất nhập khẩu Hoàng Nam               | 1.222.000.000     | 12                       | 1.075.360.000                     |
| 2                   | 123456781 | CÔNG TY CP CÔNG NGHỆ ĐIỆN TỪ &<br>ỨNG DỤNG | 19.000.000.000    | 5                        | 18.050.000.000                    |
| -                   |           |                                            | -                 |                          |                                   |

Hoàn thành đánh giá kết quả

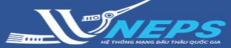

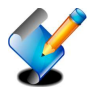

Nhập kết quả đánh giá Hồ sơ dự thầu

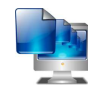

Thông báo kết quả lựa chọn nhà thầu

# THÔNG BÁO KẾT QUẢ LỰA CHỌN NHÀ THẦU

Sau khi hoàn thành nhập kết quả đánh giá hồ sơ dự thầu BMT thực hiện nhập kết quả lựa chọn nhà thầu:

#### Tìm kiếm gói thầu:

1. Chọn lĩnh vực nhập kết quả lựa chọn nhà thầu

2. Chọn Nhập kết quả lựa chọn nhà thầu

3. Chọn Tìm kiếm

**BMT** có thể giới hạn kết quả tìm kiếm bằng cách điền thêm thông tin trên thanh công cụ để tìm kiếm gói thầu

5. Trong danh sách gói thầu, chọn gói thầu cần nhập kết quả trúng thầu chọn **Chọn** 

#### Lựa chọn nhà thầu trúng thầu:

6. Chọn nhà thầu trúng thầu.

7. Nhập thông tin theo yêu cầu.

8. Đính kèm quyết định phê duyệt kết quả lựa chọn nhà thầu.

9. Chọn Công khai kết quả.

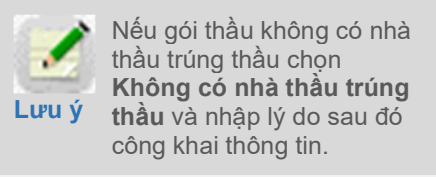

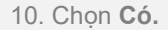

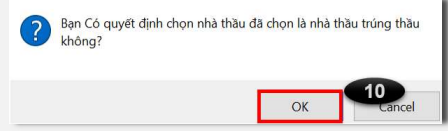

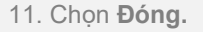

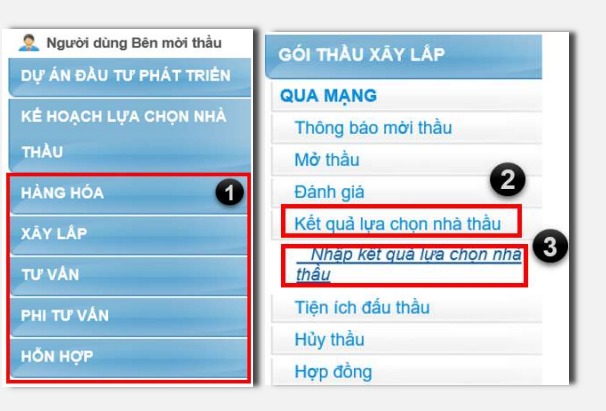

#### Danh sách TBMT liên quan đến việc chọn nhà thầu trúng thầu

Thao tác chọn nhà thầu trúng thầu được thực hiện như sau: Sau khi chọn nhà thầu sẽ ký kết hợp đông rồi sẽ chọn/công khai nhà thầu ký hợp đông.
 Hãy chọn/công khải nhà thầu thực tế sẽ ký hợp đông chứ không phải là nhà thầu xếp thứ nhất sau khi mở thầu
 Khi tim kiểm các gói thầu đã hoàn thành chọn nhà thầu trúng thầu hãy check vào nút [Nhà thầu trúng thầu].

| Số TB                                                                                                    | МТ                                                      |                          |                                         |                                                      |                                          |                                      |                  |                   |                   |         |
|----------------------------------------------------------------------------------------------------|---------------------------------------------------------|--------------------------|-----------------------------------------|------------------------------------------------------|------------------------------------------|--------------------------------------|------------------|-------------------|-------------------|---------|
| Tên g                                                                                                    | ói thầu                                                 |                          |                                         |                                                      |                                          |                                      |                  |                   |                   |         |
| Ngày mở thầu 30/08/2018                                                                                                    |                                                         |                          |                                         | 28/11/2                                              | 🔲 🦳 ~ 28/11/2018 📗 🔲 Nhà thầu trúng thầu |                                      |                  |                   | kiếm              |         |
|                                                                                                    |                                                         |                          |                                         |                                                      |                                          |                                      |                  |                   |                   |         |
|                                                                                                    |                                                         | -                        |                                         |                                                      |                                          |                                      |                  |                   | 🕑 [Sô Kết c       |         |
| SIT                                                                                                    | SO IBMI                                                 |                          |                                         | Tên gói thầu                                         |                                          |                                      |                  |                   | Thời diệm mở thau |         |
| 1                                                                                                    | 2018100068                                              | 5-00 Gó                  | i thäu sö 1:                            | ay lập diện dướng trường trậm khu vực bắc mien trung |                                          |                                      |                  | 27/11/201         | 2//11/2018 10:00  |         |
| rhông                                                                                                    | tin nhà thầ                                             | iu tham                  | dự]                                     |                                                      |                                          |                                      |                  |                   |                   |         |
| Xếp<br>hạng                                                                                                    | Số<br>ĐKKD <sup>Tếi</sup>                               |                          | ihà thầu                                | Giá dự thầu<br>(VND)                                 | Tỷ lệ<br>giảm<br>giá<br>(%)              | Giá dự thầu<br>sau giảm giá<br>(VND) | Điểm kỹ<br>thuật | Điểm tài<br>chính | Điểm tố<br>hợp    | ng Chọn |
| 1                                                                                                    | CÔNG TY CP CÔNG<br>123456781 NGHỆ ĐIỆN TỬ &<br>ỨNG DỤNG |                          | 150.000.000                             | 10                                                   | 135.000.000                              | 98                                   | 100              | 98,6              |                   |         |
| <ul> <li>8 Giá dự toán</li> <li>8 Giá trúng thâu</li> <li>8 Thời gian thực hiện HĐ</li> <li>8 Văn bản phê duyệt</li> <li>8 Lý do lựa chọn nhà thầu</li> </ul> |                                                         |                          |                                         |                                                      |                                          |                                      |                  |                   |                   |         |
| Báo<br>Quy                                                                                                    | cáo tổng hợi<br>ết định phê d                           | o đánh gi<br>luyệt kết   | á E-HSDT<br>quả lựa chọ                 | n nhà thầu                                           | nhà thầu                                 |                                      |                  |                   |                   |         |
|                                                                                                    |                                                         |                          |                                         |                                                      | Côn                                      | g khai kết quả                       | 9                |                   |                   | 8       |
| ãy kiểm                                                                                                    | Đã<br>tra kết quả lự                                    | hoàn thàn<br>a chọn trên | h thao tác lựa<br>1 màn hỉnh tỉm<br>Đớr | chọn nhà thầu trúng t<br>kiếm nhà thầu trúng t<br>ng | hầu.<br>hầu [thôn                        | g tin đấu thầu].                     |                  |                   |                   |         |